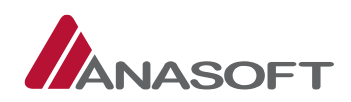

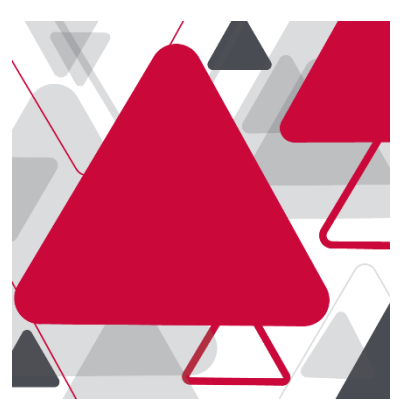

# MANUÁL PRE DODÁVATEĽA – NADLIMITNÉ ELEKTRONICKÉ TRHOVISKO

| Manuál pre dodávateľa – Nadlimitné elektronické trhovisko | verzia: č. 1      |  |
|-----------------------------------------------------------|-------------------|--|
|                                                           | dátum: 16.11.2016 |  |

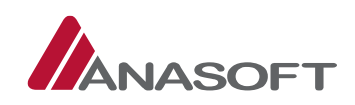

### OBSAH

| 1 | NE  | T – Na  | dlimitné elektronické trhovisko z pohľadu dodávateľa                              | 3   |
|---|-----|---------|-----------------------------------------------------------------------------------|-----|
|   | 1.1 | Vy      | /hlásené net – z pohľadu dodávateľa                                               | 3   |
|   | 1.1 | .1      | Činnosti dodávateľa Po vyhlásení NET na elektronickej tabuli                      | 5   |
|   | 1   | 1.1.1.1 | Predloženie ponuky                                                                | 5   |
|   | 1   | 1.1.1.2 | Podanie žiadosti o vysvetlenie                                                    | 10  |
|   | 1   | 1.1.1.3 | Kontrola poskytnutia vysvetlenia k podaným žiadostiam                             | 13  |
|   | 1.1 | .2      | Činnosti dodávateľa Po vyhlásení NET v schránke správ                             | 15  |
|   | 1   | 1.1.2.1 | Proces prijímania správ doručených do schránky správ dodávateľa                   | 16  |
|   | 1.2 | Pc      | onuky boli otvorené – z pohľadu dodávateľa                                        | 19  |
|   | 1.2 | .1      | Zmena stavu ponuky                                                                | 20  |
|   | 1.2 | .2      | Poskytnutie vysvetlenia k žiadosti o vysvetlenie ponuky predloženej objednávateľo | m23 |
|   | 1.3 | Vy      | vhodnocovanie ponúk bolo ukončené – z pohľadu dodávateľa                          | 26  |
|   | 1   | 1.3.1.1 | Sledovanie zverejnenia termínu začiatku elektronickej aukcie                      | 26  |
|   | 1   | 1.3.1.2 | Predloženie ponuky v elektronickej aukcii                                         | 28  |
|   | 1.4 | Vy      | vhodnocovanie po aukcii bolo ukončené – z pohľadu dodávateľa                      | 30  |
|   | 1.5 | Do      | oklady boli predložené                                                            | 30  |

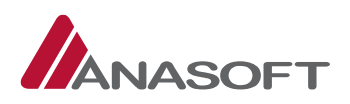

# 1 NET – NADLIMITNÉ ELEKTRONICKÉ TRHOVISKO Z POHĽADU DODÁVATEĽA

# 1.1 VYHLÁSENÉ NET – Z POHĽADU DODÁVATEĽA

Po vyhlásení NET v systéme EKS môže dodávateľ vykonávať nasledovné činnosti:

### Tabuľka č. 1.: Činnosti dodávateľa vo fáze VO – "Vyhlásené"

|    | ČINNOSTI                                                 | MIESTO PRE VYKONANIE     |
|----|----------------------------------------------------------|--------------------------|
|    |                                                          | ČINNOSTI                 |
| 1. | Predložiť ponuku                                         | ELEKTRONICKÁ TABULA VO + |
|    |                                                          | SCHRÁNKA SPRÁV           |
| 2. | Podať žiadosť o vysvetlenie súťažných podkladov          | ELEKTRONICKÁ TABULA VO + |
|    |                                                          | SCHRÁNKA SPRÁV           |
| 3. | Podať žiadosť o vysvetlenie oznámenia o vyhlásení VO     | ELEKTRONICKÁ TABULA VO + |
|    |                                                          | SCHRÁNKA SPRÁV           |
| 4. | Kontrolovať poskytnutie vysvetlenia k podaným žiadostiam | ELEKTRONICKÁ TABULA VO + |
|    |                                                          | SCHRÁNKA SPRÁV           |
| 5. | Prijímať správy do schránky správ                        | SCHRÁNKA SPRÁV           |

Dodávateľ je o vyhlásení nadlimitnej zákazky (NET) informovaný prostredníctvom emailovej notifikácie v prípade, že nastavenia upozornení dodávateľa sa zhodujú s nadlimitnou zákazkou vyhlásenou na EKS.

### Textácia emailovej notifikácie odosielaná dodávateľom je nasledovná:

Dobrý deň,

na Nadlimitnom trhovisku bola vyhlásená verejná súťaž NET2016xy NázovXY

Miesto plnenia: Slovenská republika

S pozdravom Centrum podpory EKS

V prípade akýchkoľvek otázok alebo problémov sa neváhajte obrátiť na centrum podpory prevádzky EKS : Telefón: 0850 111 147 (v pracovných dňoch v čase 8.00 – 16.00 hod.) E-mail: podpora@eks.sk eks@telekom.sk

V prípade, že dodávateľ predmetné upozornenia nemá v systém EKS nastavené a aj napriek tomu chce mať prehľad vo vyhlásených nadlimitných zákazkách, v systéme EKS nájde takýto prehľad v časti: **OBCHODY A PONUKY** → **PREHĽAD NADLIMITNÝCH OBCHODOV.** 

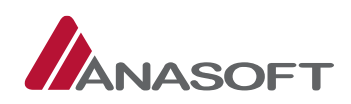

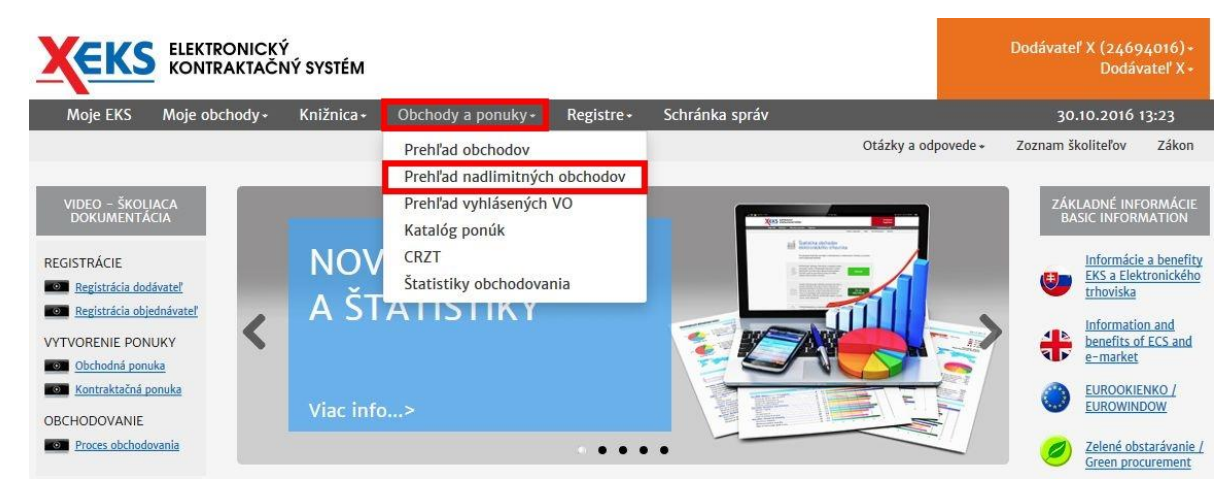

#### Obrázok č. 1.: Prehľad nadlimitných obchodov v systéme EKS

V prehľade obchodov Nadlimitného trhoviska sú dostupné filtre, ktoré umožňujú dodávateľovi rýchle zorientovanie sa v zákazkách realizovaných prostredníctvom systému EKS. Filtre dostupné vo vyhľadávaní sú nasledovné: Názov predmetu zákazky, Stav, Číslo vestníka ÚVO, Číslo vestníka EÚ, Predmet plnenia.

Tlačidlá dostupné pri filtroch plnia rôzne funkcie: Tlačidlo **"Hľadaj"** plní funkciu vyhľadávania podľa zvolených filtrov a tlačidlo **"Obnoviť"** zabezpečuje vynulovanie všetkých zvolených filtrov.

Obrázok č. 2.: Vyhľadávanie v prehľade nadlimitných obchodov

|                         | CKÝ<br>AČNÝ SYSTÉM |                   |            |                |                |               | Dodávateľ         | X (24694016)+<br>Dodávateľ X - |
|-------------------------|--------------------|-------------------|------------|----------------|----------------|---------------|-------------------|--------------------------------|
| Moje EKS Moje obchody+  | Knižnica •         | Obchody a ponuky+ | Registre + | Schránka správ |                |               | 30.10.            | 2016 13:31                     |
|                         |                    |                   |            |                | Otázky a odpov | ede + Záko    | n Technická podpo | ra Školenia                    |
| vrehľad obchod          | dov Nac            | llimitného 1      | trhovis    | ka 🛛           |                |               |                   |                                |
| Názov predmetu zákazky  |                    |                   |            |                | Stav           |               |                   |                                |
| Zvoľte názov zákazky    |                    |                   |            |                | všet           | ky hodnoty    |                   |                                |
| Číslo vestníka ÚVO      |                    | Číslo vestník     | ka EÚ      |                |                |               |                   |                                |
| Predmet plnenia         |                    |                   |            |                |                |               |                   |                                |
| Zadajte predmet plnenia |                    |                   |            |                | ٩              | Q Hl'adaj     | <b>3</b> 0        | bnoviť                         |
| Zadať kódy CPV          |                    |                   |            |                |                |               |                   |                                |
| Identifikátor v Názov   |                    | Stav              | S          | tručný opis    | M              | iesto plnenia | i e               | Dátum<br>vyhlásenia            |

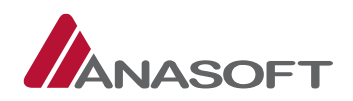

# 1.1.1 ČINNOSTI DODÁVATEĽA PO VYHLÁSENÍ NET NA ELEKTRONICKEJ TABULI

## 1.1.1.1 Predloženie ponuky

### PROCES PREDLOŽENIA PONUKY

1. KROK - V lehote na predkladanie ponúk môže dodávateľ prostredníctvom systému EKS predložiť kontraktačnú ponuku na vyhlásenú NET zákazku v systéme EKS takým spôsobom, že na elektronickej tabuli konkrétneho verejného obstarávania zvolí voľbu "**Predložiť ponuku".** 

Obrázok č. 3.: Predloženie ponuky dodávateľom

| <b>ELEKTRONICKÝ</b><br>KONTRAKTAČNÝ SYSTÉM                |                              |                |                                 | Dodávateľ X (24694016)+<br>Dodávateľ X+  |
|-----------------------------------------------------------|------------------------------|----------------|---------------------------------|------------------------------------------|
| Moje EKS Moje obchody + Knižnica + Obchody                | a ponuky• Registre•          | Schránka správ |                                 | 30.10.2016 13:45                         |
|                                                           |                              |                | Otázky a odpovede + Zá          | kon Technická podpora Školenia           |
| Elektronická tabuľa 👩                                     |                              | Informácie o p | oriebehu a lehotách 📗 Dok       | umentácia Súťažné podklady               |
|                                                           |                              |                |                                 | Predložiť ponuku 🕜                       |
| Verejné obstarávanie                                      |                              |                | Stav verejnéh                   | o obstarávania: 🕐                        |
| Kancelársky papier A4                                     |                              |                | Vyhlásené                       | ~                                        |
| Identifikátor zákazky: NET20164674                        |                              |                |                                 |                                          |
| Predmet verejného obstáravania                            |                              |                | Objednávate                     | ľ                                        |
| Stručný opis predmetu zákazky Kancelárs                   | ky papier A4 kancelársky pap | er             | Obchodné men<br>Objednávateľ XV | o / názov                                |
| Druh zákazky Tovary                                       |                              |                | IČO                             |                                          |
| Postup obstáravania Verejná s                             | útaž                         |                | 90009000<br>Adresa sídla        |                                          |
| Hlavný predmet Hlavný slo                                 | ovník: 30197630-1            |                | Čučoriedková 14                 | , Bratislava, 82102, Slovensko           |
| Accession and the second                                  |                              |                |                                 |                                          |
| Číslo vestníka EÚ<br>Informácia o priebehu a lehotách 🛛 🕧 |                              |                | Priebeh obst                    | arávania                                 |
| Lehoty zo stanovených termínov                            | Dátum                        | Stav lehot     | 20.10.2016 10:1                 | 5                                        |
| Termín vyhlásenia                                         | 20.10.2016 09:30             | Uplynula       | Verejná súťaž "                 | Kancelársky papier A4" bola              |
| Predloženie ponuky                                        | 25.11.2016 14:38             | Prebieha       | súťažnými podk                  | ladmi ako aj predkladanie ponúk a        |
| Predloženie žiadosti o vysvetlenie oznámenia a SP         | 19.11.2016 14:38             | Prebieha       | žiadosti o vysve                | tienie                                   |
| Poskytnutie vysvetlenia oznámenia a SP                    | 19.11.2016 14:38             | Prebieha       | Včetku správ                    |                                          |
| Otváranie ponúk                                           | 25.11.2016 14:38             | Prebieha       | vsetky sprav                    | y                                        |
| Ostatné lehoty                                            |                              |                |                                 |                                          |
| Ostatné lehoty                                            |                              | Hodnota        |                                 |                                          |
| Lehota viazanosti ponúk (v mesiacoch)                     |                              | 5              |                                 |                                          |
| Dokumenty verejného obstarávania 🕧 🕐                      |                              |                | J                               |                                          |
|                                                           |                              |                | D'étamon de la C                |                                          |
| Oznámenie o vyhlásení vereiného obstarávania              |                              |                | 20 10 2016 10:15                | Arcia                                    |
| Oznamenie o vymaseni verejneno obstaravania               |                              |                | 20.10.2010 10:15                | Detail Ziadošť o vysvetlenie             |
| Súťažné podklady                                          |                              | 0              | 20.10.2016 10:15                | Detail Formulár<br>Žiadosť o vysvetlenie |
| Záznamy 1 až 2 z celkovo 2                                |                              |                |                                 | – Predchádzajúca 1 Ďalšia →              |

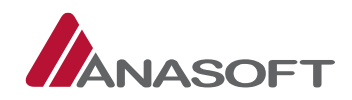

- 2. KROK Po stlačení možnosti **"Predložiť ponuku"** dodávateľ vyplní formulár **"Predloženie ponuky"**. Súčasťou formulára sú nasledovné náležitosti:
  - A. Preukázanie splnenia podmienok účasti
  - B. Návrh zmluvy
  - C. Návrh plnenia kritérií

Obrázok č. 4.: Formulár predloženia ponuky

|                                                                                                    | NICKÝ<br>KTAČNÝ SYS                                       | TÉM                                                                                                    |                                                                                        |                                                                          |                                                                |                          | :) Dodávateľ X<br>D        | 24694016) •<br>Iodávateľ X • |
|----------------------------------------------------------------------------------------------------|-----------------------------------------------------------|----------------------------------------------------------------------------------------------------|----------------------------------------------------------------------------------------|--------------------------------------------------------------------------|----------------------------------------------------------------|--------------------------|----------------------------|------------------------------|
| Moje EKS Moje obchoo                                                                                                    | y∗ Knižnic                                                | a • Obchody a ponul                                                                                     | ky∗ Registre∗                                                                          | Schránka sp                                                              | ráv                                                            |                          | 30.10.201                  | 6 14:12                      |
|                                                                                                    |                                                           |                                                                                                    |                                                                                        |                                                                          | Otázky a odpovede +                                            | Zákon                    | Technická podpora          | Školenia                     |
| Predloženie                                                                                                    | e ponu                                                    | ıky                                                                                                    |                                                                                        |                                                                          |                                                                |                          |                            |                              |
| Verejné obstar <mark>á</mark> vanie                                                                                                    | Kancelársky                                               | papier A4                                                                                               |                                                                                        |                                                                          |                                                                |                          |                            |                              |
| ldentifikátor zákazky                                                                                                    | NET201646                                                 | 74                                                                                                    |                                                                                        |                                                                          |                                                                |                          |                            |                              |
| Lehota na predloženie<br>ponuky                                                                                                    | 25.11.2016 1                                              | 4:38                                                                                                    |                                                                                        |                                                                          |                                                                |                          |                            |                              |
| <ul> <li>Predbežne nahrádzam d</li> <li>Predbežne nahrádzam d</li> <li>podkladoch</li> <li>NÁVRH ZMLUVY</li> <li>Zároveň s ponukou predklad</li> <li>NÁVRH PLNENIA</li> </ul> | oklady na pre<br>oklady na pre<br>âm návrh zmlu<br>KRITÉR | ukázanie splnenia pod<br>ukázanie splnenia pod<br>IVY: ukážka návrhu zn                                 | lmienok účasti Je<br>Imienok účasti Je<br>nluvy                                        | dnotným euró;<br>dnotným euró;                                           | oskym dokumentom 🛛 🕢                                           | )<br>'a poskyl           | tnutého vzoru v súť:       | ažných                       |
| Hodnotiace krité                                                                                                    | riá                                                       |                                                                                                    |                                                                                        |                                                                          |                                                                |                          |                            |                              |
| Číslo Názov kritéria                                                                                                    |                                                           | Merná<br>jedno                                                                                          | á<br>tka Množs                                                                         | tvo Spôso                                                                | b určenia hodnoty kritér                                       | ia                       | Návrh na plnenie           |                              |
| 1) Cena s DPH                                                                                                    |                                                           | EUR                                                                                                    | neaplik                                                                                | uje sa Predkl                                                            | adanie celkovej hodnoty k                                      | ritéria                  |                            |                              |
| Heslo pre šifrovanie pon<br>Potvrdenie hesla *                                                                                                    | uky *                                                     | Zadajte heslo ktorýr<br>Zvoľte heslo, pre opätovn<br>V prípade, že heslo zabudi<br>Zadajte heslo ktorýr | n bude vaša ponu<br>ý prístup k Vašej rozy<br>nete bude nutné rozy<br>n bude vaša ponu | ka šifrovaná<br>pracovanej ponuke.<br>racovanú verztu po<br>ka šifrovaná | Heslo si zapamätajte, jeho obn<br>nuky vymazať a budete ju mus | ovenie neł<br>ieť vyprac | oude možné.<br>ovať znovu. |                              |
| Späť na el. tabuľu                                                                                                    |                                                           |                                                                                                    |                                                                                        |                                                                          |                                                                |                          | Predložiť ponuk            | u                            |

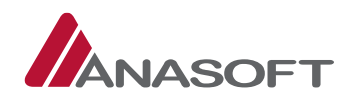

Dodávateľ v časti **"A Preukázanie splnenia podmienok kritérií"** má možnosť výberu jedného z nižšie uvedených kritérií:

I. Splnenie podmienok účasti preukazujem zápisom v Zozname hospodárskych subjektov. V prípade, že dodávateľ zvolí danú možnosť preukázania splnenia podmienok účasti, systém EKS dodávateľovi zobrazí ukážku potvrdenia o platnom zápise v zozname hospodárskych subjektov, v podobe pdf. súboru po kliknutí na "ukážka potvrdenia o platnom zápise v zozname hospodárskych subjektov".

Obrázok č. 5.: Splnenie podmienok účasti preukazujem zápisom v Zozname hospodárskych subjektov

| PREUKÁZANIE SPLNENIA PODMIENOK ÚČASTI *                                                                                                    |
|----------------------------------------------------------------------------------------------------|
| Osplnenie podmienok účasti preukazujem zápisom v Zozname hospodárskych subjektov (?)<br>Predbežne nahrádzam doklady na preukázanie splnenia podmienok účasti Jednotným európskym dokumentom (?)<br>Predbežne nahrádzam doklady na preukázanie splnenia podmienok účasti Jednotným európskym dokumentom podľa poskytnutého vzoru v súťažných<br>podkladoch (?) |
| Zároveň s ponukou predkladám potvrdenie o platnom zápise v zozname hospodárskych subjektov:<br>ukážka potvrdenia o platnom zápise v zozname hospodárskych subjektov                                                                                                    |

II. Predbežne nahrádzam doklady na preukázanie splnenia podmienok účasti Jednotným európskym dokumentom. V prípade, že dodávateľ zvolí danú možnosť preukázania splnenia podmienok účasti, systém EKS dodávateľovi zobrazí ukážku jednotného európskeho dokumentu v podobe pdf. súboru po kliknutí na "ukážka jednotného európskeho dokumentu".

*Obrázok č. 6.:* Predbežne nahrádzam doklady na preukázanie splnenia podmienok účasti Jednotným európskym dokumentom

| PREUKÁZANIE SPLNENIA PODMIENC                                                                                                    | )K ÚČASTI *                                                                           |
|----------------------------------------------------------------------------------------------------|---------------------------------------------------------------------------------------|
| <ul> <li>Splnenie podmienok účasti preukazujem zápisom v Zozn</li> <li>Predbežne nahrádzam doklady na preukázanie splnenia</li> </ul> | name hospodárskych subjektov 🛛 👔<br>podmienok účasti Jednotným európskym dokumentom 👔 |
| <ul> <li>Predbežne nahrádzam doklady na preukázanie splnenia podkladoch</li> </ul>                                                    | podmienok účasti Jednotným európskym dokumentom podľa poskytnutého vzoru v súťažných  |
| Zároveň s ponukou predkladám jednotný európsky dokument:                                                                              | ukážka jednotného európskeho dokumentu 🔶                                              |

- III. Predbežne nahrádzam doklady na preukázanie splnenia podmienok účasti Jednotným európskym dokumentom podľa poskytnutého vzoru v súťažných podkladoch. V prípade, že dodávateľ zvolí danú možnosť preukázania splnenia podmienok účasti, systém EKS dodávateľovi:
  - 1. sprístupní vzor jednotného európskeho dokumentu na stiahnutie
  - 2. umožní nahranie nového súboru po kliknutí na "Výber súboru".
  - 3. dodávateľ následne súbor vyberie, vyplní názov a následne daný súbor pridá.

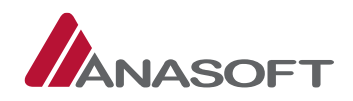

*Obrázok č. 7.:* Predbežne nahrádzam doklady na preukázanie splnenia podmienok účasti Jednotným európskym dokumentom podľa poskytnutého vzoru v súťažných podkladoch

| PREUKÁZANI                                                                                                    | E SPLNENIA PODN                                                                               | IIENOK ÚČASTI *                                                                                                    |                                  |                       |          |
|----------------------------------------------------------------------------------------------------|-----------------------------------------------------------------------------------------------|----------------------------------------------------------------------------------------------------|----------------------------------|-----------------------|----------|
| <ul> <li>Splnenie podmieno</li> <li>Predbežne nahrád:</li> <li>Predbežne nahrádz</li> <li>Predbežne nahrádz</li> </ul> | ok účasti preukazujem zápisoi<br>zam doklady na preukázanie s<br>zam doklady na preukázanie s | n v Zozname hospodárskych subjektov 🛛 👔<br>plnenia podmienok účasti Jednotným európskym doku<br>plnenia podmienok účasti Jednotným európskym doku | umentom ( ?<br>umentom podľa pos | kytnutého vzoru v sút | ťažných  |
| Vzor jednotného európ                                                                                                  | oskeho dokumentu na stiahnuti                                                                 | e 🖌                                                                                                    |                                  |                       |          |
| Popis prílohy a 🔒                                                                                                    | Veľkosť                                                                                       | Dátum vytvorenia                                                                                                    | ÷.                               |                       |          |
| Neboli nájdené žiadn                                                                                                   | e záznamy                                                                                     |                                                                                                    | 1                                |                       |          |
| Záznamy 0 až 0 z celk                                                                                                  | ovo 0                                                                                         |                                                                                                    |                                  | ← Predchádzajúca      | Ďalšia → |
| Pridať jednotný eu<br>Zadajte názov<br>Pole je povinné.<br>+ Výber súbo                                                | rrópsky dokument                                                                              |                                                                                                    |                                  |                       |          |

3. KROK – Po stlačení možnosti **"Predložiť ponuku"** systém EKS od dodávateľa vyžaduje zadanie používateľského mena a hesla pre potvrdenie predloženia ponuky.

Obrázok č. 8: Potvrdenie predloženia ponuky

| otvrđenie prediozenia po       | пику                                            |            |
|--------------------------------|-------------------------------------------------|------------|
| ýmto ako vyššie identifikovany | uchádzač predkladám ponuku v tomto verejnom obs | starávaní  |
| Používateľsk                   | meno                                            |            |
| 1 out 1 out 1 out 1 out        |                                                 |            |
|                                | Heslo                                           |            |
|                                | Potyrd                                          | _ <b>→</b> |

4. KROK Systém EKS po predložení ponuky dodávateľov vygeneruje dokument garantujúci integritu dát zadaných v ponuke a do schránky správ príde dodávateľovi správa s potvrdením predloženia ponuky (*Potvrdenie prijatia uvedenej správy dodávateľ realizuje v zmysle postupu uvedenom v časti* <u>1.1.2.1 tohto manuálu</u>)

**Poznámka:** <u>DODÁVATEĽ môže svoju ponuku vziať späť a opätovne predložiť novú ponuku, avšak uvedenú</u> zmenu môže vykonať len do uplynutia lehoty na predkladanie ponúk. Po uplynutí lehoty na predkladanie ponúk svoju ponuku už vziať späť ani opätovne predložiť nemôže.

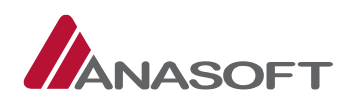

Technická podpora

Školenia

Zákon

### ELEKTRONICKÝ KONTRAKTAČNÝ SYSTÉM Knižnica + Obchody a po Otázky a odpovede + Ponuka bola úspešne predložená Bol vygenerovaný dokument garantujúci integritu dát zadaných v ponuke. Dokument je chránený heslom, ktoré ste zadali pri predložení ponuky. Počas trvania zákazky, ak ste ponuku nevzali späť, si môžete dokument prevziať na tejto "Elektronickej tabuli" nižšie v časti "Ponuky dodávateľa" Elektronická tabuľa 👩 Verejné obstarávanie Stav vereiného obstarávania: 👩 Kancelársky papier A4 Vyhlásené Identifikátor zákazky: NET20164674 Ponuky dodávateľa 0

Predložená ponuka

Obrázok č. 9.: Úspešné predloženie ponuky dodávateľom

Dátum predloženia ponuky Dátum vzatia ponuky späť Predložená -zamknutá 30.10.2016 14:56:51 Vziať späť Prevziať Predmet verejného obstáravania Objednávateľ Obchodné meno / názov Stručný opis predmetu zákazky Kancelársky papier A4 kancelársky papier Objednávateľ XY Druh zákazky Tovary IČO 90009000 Postup obstáravania Verejná sútaž Adresa sídla Čučoriedková 14, Bratislava, 82102, Slovensko Hlavný predmet Hlavný slovník: 30197630-1 Číslo vestníka ÚVO Číslo vestníka EÚ Informácia o priebehu a lehotách 🛛 😗 Priebeh obstarávania 20.10.2016 10:15 Dátum Stav lehoty Lehoty zo stanovených termínov Verejná súťaž "Kancelársky papier A4" bola vyhlásená, je sprístupnená elektronická tabuľa so súťažnými podkladmi ako aj predkladanie ponúk a žiadostí o vysvetlenie 20.10.2016 09:30 Termín vyhlásenia Uplynula Predloženie ponuky 25.11.2016 14:38 Prebieha Predloženie žiadosti o vysvetlenie oznámenia a SP 19.11.2016 14:38 Prebieha Poskytnutie vysvetlenia oznámenia a SP 19.11.2016 14:38 Prebieha Všetky správy Otváranie ponúk 25.11.2016 14:38 Prebieha Ostatné lehoty Ostatné lehoty Hodnota Lehota viazanosti ponúk (v mesiacoch) 5 Dokumenty verejného obstarávania 📀 Dokument / Formulár Dátum zverejnenia 🔹 🕐 Akcia Oznámenie o vyhlásení verejného obstarávania 20.10.2016 10:15 Detail Žiadosť o vysvetlenie il Formulár 20.10.2016 10:15 Súťažné podklady 3 Žiadosť o vysvetlenie Záznamy 1 až 2 z celkovo 2 Ďalšia → ← Predchádzajúca 1

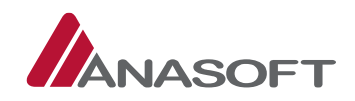

# 1.1.1.2 Podanie žiadosti o vysvetlenie

Systém EKS prostredníctvom elektronickej tabule verejného obstarávania umožňuje dodávateľom podávať nasledovné druhy žiadostí:

- 1. Žiadosť o vysvetlenie oznámenia o vyhlásení verejného obstarávania
- 2. Žiadosť o vysvetlenie súťažných podkladov

ELEKTRONICKÝ KONTRAKTAČNÝ SYSTÉM Otázky a odpovede + Zákon Technická podpora Informácie o priebehu a lehotách Elektronická tabuľa 😗 Dokumentácia Súťažné podklady Verejné obstarávanie Stav verejného obstarávania: 0 Kancelársky papier A4 Vyhlásené Identifikátor zákazky: NET20164674 Predmet verejného obstáravania **Objednávateľ** Obchodné meno / názov Stručný opis predmetu zákazky Kancelársky papier A4 kancelársky papier Objednávateľ XY Druh zákazky Tovary IČO 90009000 Postup obstáravania Verejná sútaž Adresa sídla Čučoriedková 14, Bratislava, 82102, Slovensko Hlavný slovník: 30197630-1 Hlavný predmet Číslo vestníka ÚVO Číslo vestníka EÚ Informácia o priebehu a lehotách 🛛 🚯 Priebeh obstarávania 20.10.2016 10:15 Lehoty zo stanovených termínov Dátum Stav lehoty Verejná súťaž "Kancelársky papier A4" bola Termín vyhlásenia 20.10.2016 09:30 Uplynula vyhlásená, je sprístupnená elektronická tabuľa so súťažnými podkladmi ako aj predkladanie ponúk a Predloženie ponuky 25.11.2016 14:38 Prebieha žiadostí o vysvetlenie Predloženie žiadosti o vysvetlenie oznámenia a SP 19.11.2016 14:38 Prebieba Poskytnutie vysvetlenia oznámenia a SP 19.11.2016 14:38 Prebieha Všetky správy Otváranie ponúk 25.11.2016 14:38 Prebieha Ostatné lehoty Ostatné lehoty Hodnota Lehota viazanosti ponúk (v mesiacoch) 5 Dokumenty verejného obstarávania 😗 Dokument / Formulár Dátum zverejnenia ? Akcia Oznámenie o vyhlásení verejného obstarávania 🚺 20.10.2016 10:15 Súťažné podklady (2) 0 20.10.2016 10:15 Záznamy 1 až 2 z celkovo 2 ← Predchádzajúca Ďalšia →

*Obrázok č. 10.:* Elektronická tabula – žiadosti o vysvetlenie

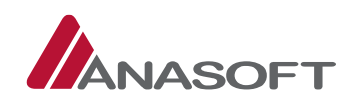

### PROCES PREDLOŽENIA ŽIADOSTI O VYSVETLENIE

Procesy predloženia žiadosti o vysvetlenie oznámenia o vyhlásení verejného obstarávania alebo žiadosti o vysvetlenie súťažných pokladov sú totožné, preto v tomto manuály uvádzame len vzorový príklad procesu predloženia žiadosti o vysvetlenie oznámenia o vyhlásení verejného obstarávania.

- 1. KROK Dodávateľ predkladá žiadosť o vysvetlenie Oznámenia o vyhlásení verejného obstarávania / Súťažných podkladov prostredníctvom tlačidiel umiestnených v dolnej časti elektronickej tabule daného verejného obstarávania (*Obrázok č. 10.:* Elektronická tabula žiadosti o vysvetlenie)
- 2. KROK Po kliknutí na jednu z vyššie uvedených možností **"Žiadosť o vysvetlenie"**, dodávateľ vyplní povinné údaje a následne zvolí možnosť **"Predložiť žiadosť".**

| ELEKTRONICKÝ<br>KONTRAKTAČNÝ SYSTÉM                                                                         |                                               | Dodávateľ Y (16211160)<br>Dodávateľ Y                                   |
|----------------------------------------------------------------------------------------------------|-----------------------------------------------|-------------------------------------------------------------------------|
| Moje EKS Moje obchody • Knižnica • Obchody a po                                                             | onuky• Registre• Schránka správ               | 31.10.2016 09:02                                                        |
| Predloženie žiadosti o vysvetl                                                                              | lenie – multilaterálne                        | Otázky a odpovede v Zákon Technická podpora Školenia<br>e vysvetlovanie |
| Dostarávanie:                                                                                               | Elektronická tabuľa                           | a VO:                                                                   |
| NET20164674 : Kancelársky papier A4                                                                         | http://kernel.eksalf                          | lfa.ana.sk/ETabula/ETAbula/Detail/6706                                  |
| Druh žiadosti o vysvetlenie: *                                                                              | Lehota na predklada                           | lanie žiadosti o vysvetlenie *                                          |
| Vysvetlenie oznámenia                                                                                       | × 19.11.2016 14:38:00                         | 0                                                                       |
| ř <b>ext žiadosti *</b><br>Jveď te zrozumitelné a stručné znenie žiadosti o vysvetlenie. V<br>dentifikovaný | / žiadom prípade v žiadosti neuvádzajte údaje | ie, podľa ktorých by ste mohli byť ako uchádzač                         |
| Zadajte text žladosti o vysvetlenie                                                                         |                                               |                                                                         |
|                                                                                                    |                                               |                                                                         |
|                                                                                                    |                                               |                                                                         |

Obrázok č. 11.: Predloženie žiadosti o vysvetlenie

3. KROK – Po stlačení možnosti **"Predložiť žiadosť"** systém EKS od dodávateľa vyžaduje zadanie používateľského mena a hesla pre potvrdenie predloženia žiadosti o vysvetlenie.

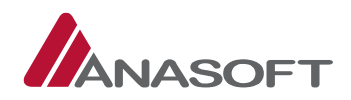

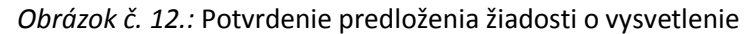

| Potvrdenie                | e predloženia žiadosti o vysv         | vetlenie                                                                  | × |
|---------------------------|---------------------------------------|---------------------------------------------------------------------------|---|
| Potvrdenie p<br>žiadosti. | predloženia tejto žiadosti je prejavo | m Vašej vôle zaslať túto žiadosť o vysvetlenie v predmete veci uvedenej v |   |
|                           | Používateľské meno                    |                                                                           |   |
|                           | Hesio                                 | Potvrdiť predloženie žiadosti o vysvetlenie                               |   |

4. KROK – Systém EKS po predložení žiadosti o vysvetlenie dodávateľov vygeneruje dokument garantujúci integritu dát zadaných v žiadosti a do schránky správ príde dodávateľovi správa s potvrdením predloženia žiadosti o vysvetlenie (<u>Potvrdenie prijatia uvedenej správy dodávateľ realizuje v zmysle postupu uvedenom v časti 1.1.2.1 tohto manuálu).</u> Dodávateľ po predložení žiadosti o vysvetlenie môže žiadosť: Zobraziť, doplniť, prípadne sledovať jej Stav.

Obrázok č. 13.: Úspešné predloženie žiadosti o vysvetlenie

|                                            | TRONICKÝ<br>TRAKTAČNÝ                  | Ý SYSTÉM        |                                      |                |                     |                   |                           | Dodáv                    | vateľ Y (16<br>Dod    | 5211160)+<br>lávateľ Y+ |
|--------------------------------------------|----------------------------------------|-----------------|--------------------------------------|----------------|---------------------|-------------------|---------------------------|--------------------------|-----------------------|-------------------------|
| Moje EKS Moje ob                           | chody≁ Ki                              | nižnica +       | Obchody a ponuky+                    | Registre •     | Schránka správ 🖥    |                   |                           | 31.                      | .10.2016 0            | 9:30                    |
|                                            |                                        |                 |                                      |                | -                   | Otázky a odpovede | <ul> <li>Zákon</li> </ul> | Technická po             | odpora                | Školenia                |
| Operácia prebehla úsp                      | ešne                                   |                 |                                      |                |                     |                   |                           |                          |                       | ×                       |
| Bol vygenerovaný dok                       | ument garan                            | tujúci inter    | gritu dát zadaných v žia             | dosti o vysvet | enie                |                   |                           | Prevziať                 | 1                     | ×                       |
| Elektronick                                | á tabu                                 | ľa 🛛            | )                                    |                | Informácie o pr     | iebehu a lehotách | Dokum                     | nentácia Sú<br>Predloži  | ťažné pod<br>ť ponuku | lklady<br>?             |
| Verejné obs                                | staráva                                | nie             |                                      |                |                     | Stav ve           | rejného                   | obstarávani              | a: 👔                  |                         |
| Kancelársky papier A4                      | 8                                      |                 |                                      |                |                     | Vyhlás            | ené                       |                          |                       | ~                       |
| Identifikátor zákaz<br>Žiadosti o vysvetle | ky: NET20<br>nie dodáva                | 164674<br>nteľa |                                      |                |                     |                   |                           |                          |                       |                         |
|                                            |                                        |                 |                                      |                |                     |                   |                           |                          |                       |                         |
| Dátum predloženia 🔺                        | Lehota na<br>poskytnuti<br>vysvetlenia | e               | Predmet žiadosti                     |                |                     | Sta               | v                         | Druh<br>žiadosti         | Akcie                 | 3                       |
| 31.10.2016 09:19                           | 19.11.2016                             | 4:38            | požiadavky uvedené v<br>obstarávania | v oznámení o v | vyhlásení verejného | Pre               | dložená                   | Vysvetlenie<br>oznámenia | Zobraziť<br>Doplniť : | žiadosť                 |
| Záznamy 1 až 1 z celkovo                   | 01                                     |                 |                                      |                |                     |                   |                           | Predchádzaiúca           | 1 Ď                   | alšia →                 |

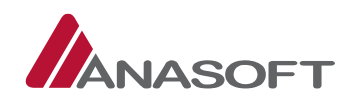

# 1.1.1.3 Kontrola poskytnutia vysvetlenia k podaným žiadostiam

Obe žiadosti majú multilaterálny charakter, preto aj vysvetlenia k predloženým žiadostiam sa zobrazujú všetkým používateľom systému EKS na elektronickej tabuli verejného obstarávania v časti **"Doplnenie a poskytnutie vysvetlenia SP"**, po poskytnutí vysvetlenia objednávateľom.

Obrázok č. 14.: Elektronická tabula neprihláseného používateľa - Doplnenie a poskytnutie vysvetlenia SP

|                                                                                                    |                                                                                                    |                                                                                       |                                                                                                    | Registrac                                                                                                    |  |
|----------------------------------------------------------------------------------------------------|----------------------------------------------------------------------------------------------------|---------------------------------------------------------------------------------------|----------------------------------------------------------------------------------------------------|----------------------------------------------------------------------------------------------------|--|
| Moje EKS Knižnica - Obchody a ponuky - Reg                                                                                                    | gistre <del>-</del>                                                                                                    |                                                                                       |                                                                                                    | 01.11.2016 10:21                                                                                                    |  |
|                                                                                                    |                                                                                                    |                                                                                       | Otázky a odpovede 🗸 🧧 Zák                                                                                                    | on Technická podpora Školen                                                                                                    |  |
| Elektronická tabuľa 🛛 🛛 🛛 🛛 🛛 🖉                                                                                                    | ļ                                                                                                    | Informácie o                                                                          | priebehu a lehotách 🛛 Dok                                                                                                    | umentácia 🛛 Súťažné podklady                                                                                                    |  |
| verejné obstarávanie                                                                                                    |                                                                                                    |                                                                                       | Stav verejnéh                                                                                                    | o obstarávania: 🕜                                                                                                    |  |
| Kancelársky papier A4                                                                                                    |                                                                                                    |                                                                                       | Vyhlásené                                                                                                    |                                                                                                    |  |
| dentifikátor zákazky: NET20164674                                                                                                    |                                                                                                    |                                                                                       |                                                                                                    |                                                                                                    |  |
| redmet verejného obstáravania                                                                                                    |                                                                                                    |                                                                                       | Objednávatel                                                                                                    |                                                                                                    |  |
| Stručný opis predmetu zákazky Kancelárs                                                                                                    | <b>Obchodné meno / názov</b><br>Objednávateľ XY                                                                                              |                                                                                       |                                                                                                    |                                                                                                    |  |
| Druh zákazky Tovary                                                                                                    |                                                                                                    |                                                                                       | ιζο                                                                                                    |                                                                                                    |  |
| Postup obstáravania Verejná sútaž                                                                                                    |                                                                                                    |                                                                                       | Adresa sídla                                                                                                    |                                                                                                    |  |
| Hlavný predmet Hlavný slovník: 30197630-1                                                                                                    |                                                                                                    |                                                                                       | Čučoriedková 14, Bratislava, 82102, Slovensko                                                                                                    |                                                                                                    |  |
|                                                                                                    |                                                                                                    |                                                                                       |                                                                                                    |                                                                                                    |  |
| Číslo vestníka EÚ                                                                                                    |                                                                                                    |                                                                                       |                                                                                                    |                                                                                                    |  |
| Číslo vestníka EÚ<br>nformácia o priebehu a lehotách 🛛 🚷                                                                                                    |                                                                                                    |                                                                                       | Priebeh obsta                                                                                                    | arávania                                                                                                    |  |
| Číslo vestníka EÚ<br>nformácia o priebehu a lehotách 🕜                                                                                                    | Dátum                                                                                                    | Stav leho                                                                             | Priebeh obsta                                                                                                    | arávania                                                                                                    |  |
| Číslo vestníka EÚ<br>nformácia o priebehu a lehotách 🕐                                                                                                    | Dátum<br>20.10.2016 09:30                                                                                                    | Stav leho<br>Uplynula                                                                 | ty Obstarávateľ pos<br>Visladerí o vysvet                                                                                                    | arávania<br>kytol vysvetlenie predloženej<br>lenie súťažných podkladov resp                                                                                                    |  |
| Číslo vestníka EÚ<br>nformácia o priebehu a lehotách 🕐<br>Lehoty zo stanovených termínov<br>Termín vyhlásenia<br>Predloženie ponuky                                                                                                    | Dátum           20.10.2016 09:30           25.11.2016 14:38                                                                                  | Stav leho<br>Uplynula<br>Prebieha                                                     | ty Obstarávateľ pos<br>Žiadosti o vysvet<br>oznámenia                                                                                                    | arávania<br>kytol vysvetlenie predloženej<br>lenie súťažných podkladov resp.                                                                                                    |  |
| Číslo vestníka EÚ<br>nformácia o priebehu a lehotách 🔮<br>Lehoty zo stanovených termínov<br>Termín vyhlásenia<br>Predloženie ponuky<br>Predloženie žiadosti o vysvetlenie oznámenia a SP                                                                                                    | Dátum           20.10.2016 09:30           25.11.2016 14:38           19.11.2016 14:38                                                       | Stav leho<br>Uplynula<br>Prebieha<br>Prebieha                                         | ty Obstarávateľ pos<br>Žiadosti o vysvet<br>oznámenia                                                                                                    | arávania<br>kytol vysvetlenie predloženej<br>lenie súťažných podkladov resp.                                                                                                    |  |
| Číslo vestníka EÚ<br>nformácia o priebehu a lehotách (2)<br>Lehoty zo stanovených termínov<br>Termín vyhlásenia<br>Predloženie ponuky<br>Predloženie žiadosti o vysvetlenie oznámenia a SP<br>Poskytnutie vysvetlenia oznámenia a SP                                                                                                    | Dátum           20.10.2016 09:30           25.11.2016 14:38           19.11.2016 14:38           19.11.2016 14:38                            | Stav leho<br>Uplynula<br>Prebieha<br>Prebieha                                         | Priebeh obsta<br>ot.11.2016 09:55<br>Obstarávateľ pos<br>žiadosti o vysvet<br>oznámenia<br>20.10.2016 10:15                                                                                                    | <b>srávania</b><br>kytol vysvetlenie predloženej<br>lenie súťažných podkladov resp.                                                                                                    |  |
| Číslo vestníka EÚ<br>nformácia o priebehu a lehotách (2)<br>Lehoty zo stanovených termínov<br>Termín vyhlásenia<br>Predloženie ponuky<br>Predloženie žiadosti o vysvetlenie oznámenia a SP<br>Poskytnutie vysvetlenia oznámenia a SP<br>Otváranie ponúk                                                                                                    | Dátum           20.10.2016 09:30           25.11.2016 14:38           19.11.2016 14:38           19.11.2016 14:38           25.11.2016 14:38 | Stav leho<br>Uplynula<br>Prebieha<br>Prebieha<br>Prebieha                             | Priebeh obsta<br>ty 01.11.2016 09:55<br>Dostarávateľ pos<br>žiadosti o vysvet<br>oznámenia<br>20.10.2016 10:15<br>Verejná súťaž "k<br>vyhlásená, je spr                                                                                | trávania<br>kytol vysvetlenie predloženej<br>lenie súťažných podkladov resp.<br>ancelársky papier A4" bola<br>ístupnená elektronická tabuľa se                                                              |  |
| Číslo vestníka EÚ<br>nformácia o priebehu a lehotách<br>Lehoty zo stanovených termínov<br>Termín vyhlásenia<br>Predloženie ponuky<br>Predloženie žiadosti o vysvetlenie oznámenia a SP<br>Poskytnutie vysvetlenia oznámenia a SP<br>Otváranie ponúk<br>Dstatné lehoty                                                                                                    | Dátum           20.10.2016 09:30           25.11.2016 14:38           19.11.2016 14:38           19.11.2016 14:38           25.11.2016 14:38 | Stav leho<br>Uplynula<br>Prebieha<br>Prebieha<br>Prebieha                             | Priebeh obsta<br>ty 01.11.2016 09:55<br>Obstarávateľ pos<br>Žiadosti o vysvet<br>oznámenia<br>20.10.2016 10:15<br>Verejná súťaž "k<br>vyhlásená, je spr<br>súťažnými pokk<br>Žiadostí o vysvet                                         | arávania<br>kytol vysvetlenie predloženej<br>lenie súťažných podkladov resp.<br>ancelársky papier A4" bola<br>stupnená elektronická tabuľa sc<br>admi ako aj predkladanie ponúk<br>lenie                    |  |
| Číslo vestníka EÚ<br>nformácia o priebehu a lehotách<br>Lehoty zo stanovených termínov<br>Termín vyhlásenia<br>Predloženie ponuky<br>Predloženie žiadosti o vysvetlenie oznámenia a SP<br>Poskytnutie vysvetlenia oznámenia a SP<br>Otváranie ponúk<br>Ostatné lehoty<br>Ostatné lehoty                                                                                                    | Dátum           20.10.2016 09:30           25.11.2016 14:38           19.11.2016 14:38           19.11.2016 14:38           25.11.2016 14:38 | Stav leho<br>Uplynula<br>Prebieha<br>Prebieha<br>Prebieha<br>Prebieha<br>Hodnota      | Priebeh obsta<br>ty 01.11.2016 09:55<br>Obstarávateľ pos<br>Žiadosti o vysvet<br>oznámenia<br>20.10.2016 10:15<br>Verejná súťaž "H<br>vyhlásená, je spr<br>súťažnými podkl<br>žiadostí o vysvet                                        | arávania<br>kytol vysvetlenie predloženej<br>lenie súťažných podkladov resp.<br>ancelársky papier A4" bola<br>stupnená elektronická tabuľa sc<br>admi ako aj predkladanie ponúk<br>lenie                    |  |
| Číslo vestníka EÚ<br>nformácia o priebehu a lehotách (2)<br>Lehoty zo stanovených termínov<br>Termín vyhlásenia<br>Predloženie žiadosti o vysvetlenie oznámenia a SP<br>Poskytnutie vysvetlenia oznámenia a SP<br>Otváranie ponúk<br>Ostatné lehoty<br>Lehota viazanosti ponúk (v mesiacoch)                                                                                                    | Dátum           20.10.2016 09:30           25.11.2016 14:38           19.11.2016 14:38           19.11.2016 14:38           25.11.2016 14:38 | Stav leho<br>Uplynula<br>Prebieha<br>Prebieha<br>Prebieha<br>Prebieha<br>Hodnota<br>5 | Priebeh obsta<br>ty 01.11.2016 09:55<br>Dostarávateľ pos<br>žiadosti o vysvet<br>oznámenia<br>20.10.2016 10:15<br>Verejná súťaž "K<br>vyhlásená, je spr<br>súťažnými podkl<br>žiadostí o vysvet                                        | arávania<br>kytol vysvetlenie predloženej<br>lenie súťažných podkladov resp.<br>ancelársky papier A4" bola<br>stupnená elektronická tabuľa sc<br>admi ako aj predkladanie ponúk<br>lenie                    |  |
| Číslo vestníka EÚ<br>nformácia o priebehu a lehotách (2)<br>Lehoty zo stanovených termínov<br>Termín vyhlásenia<br>Predloženie ponuky<br>Predloženie ponuky<br>Predloženie žiadosti o vysvetlenie oznámenia a SP<br>Poskytnutie vysvetlenia oznámenia a SP<br>Otváranie ponúk<br>Dotatné lehoty<br>Lehota viazanosti ponúk (v mesiacoch)<br>Dokumenty verejného obstarávania (2)                             | Dátum           20.10.2016 09:30           25.11.2016 14:38           19.11.2016 14:38           25.11.2016 14:38                            | Stav leho<br>Uplynula<br>Prebieha<br>Prebieha<br>Prebieha<br>Prebieha<br>Stav<br>S    | Priebeh obsta<br>ty 01.11.2016 09:55<br>Obstarávateľ pos<br>žiadosti o vysvet<br>oznámenia<br>20.10.2016 10:15<br>Verejná súťaž "k<br>vyhlásená, je spr<br>súťažnými podki<br>žiadostí o vysvet<br>Všetky správy                       | arávania<br>kytol vysvetlenie predloženej<br>lenie súťažných podkladov resp.<br>ancelársky papier A4" bola<br>ístupnená elektronická tabuľa so<br>admi ako aj predkladanie ponúk<br>lenie                   |  |
| Číslo vestníka EÚ<br>nformácia o priebehu a lehotách (2)<br>Lehoty zo stanovených termínov<br>Termín vyhlásenia<br>Predloženie ponuky<br>Predloženie ponuky<br>Predloženie žiadosti o vysvetlenie oznámenia a SP<br>Otváranie ponúk<br>Otváranie ponúk<br>Otstatné lehoty<br>Ostatné lehoty<br>Lehota viazanosti ponúk (v mesiacoch)<br>Dokumenty verejného obstarávania (3)<br>Dokument / Formulár          | Dátum           20.10.2016 09:30           25.11.2016 14:38           19.11.2016 14:38           25.11.2016 14:38                            | Stav leho<br>Uplynula<br>Prebieha<br>Prebieha<br>Prebieha<br>S                        | Priebeh obsta<br>ty 01.11.2016 09:55<br>Obstarávateľ pos<br>Žiadosti o vysvet<br>oznámenia<br>20.10.2016 10:15<br>Verejná súťaž "k<br>vyhlásená, je sp<br>súťažnými podkl<br>Žiadostí o vysvet<br>Všetky správy<br>Dátum zverejnenia ? | arávania<br>kytol vysvetlenie predloženej<br>lenie súťažných podkladov resp.<br>ancelársky papier A4," bola<br>fstupnená elektronická tabuľa sc<br>admi ako aj predkladanie ponúk<br>lenie                  |  |
| Císlo vestníka EÚ  Informácia o priebehu a lehotách  Cislo vestníka EÚ  Iehoty zo stanovených termínov  Iermín vyhlásenia Predloženie ponuky Predloženie ponuky Predloženie žiadosti o vysvetlenie oznámenia a SP Otváranie ponúk Ostatné lehoty Ostatné lehoty Lehota viazanosti ponúk (v meslacoch) Okumenty verejného obstarávania Cislo Dokument / Formulár Oznámenie o vyhlásení verejného obstarávania | Dátum           20.10.2016 09:30           25.11.2016 14:38           19.11.2016 14:38           25.11.2016 14:38                            | Stav leho<br>Uplynula<br>Prebieha<br>Prebieha<br>Prebieha<br>S<br>S                   | ty 01.11.2016 09:55<br>Obstarávateľ pos<br>Žiadosti o vysvet<br>oznámenia<br>20.10.2016 10:15<br>Verejná súťaž "k<br>vyhlásená, je spr<br>šúťažnými pos<br>žiadostí o vysvet<br>Všetky správ<br>20.10.2016 10:15                       | arávania<br>kytol vysvetlenie predloženej<br>lenie súťažných podkladov resp.<br>ancelársky papier A4" bola<br>stupnená elektronická tabuľa so<br>admi ako aj predkladanie ponúk<br>lenie<br>Akcia<br>Detail |  |

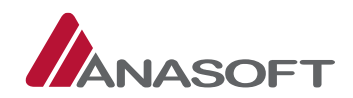

Dodávateľovi, ktorý žiadosť o vysvetlenie predkladal, príde do schránky správ nová správy s predmetom "Poskytnutie vysvetlenia", <u>(Potvrdenie prijatia uvedenej správy dodávateľ realizuje v zmysle postupu</u> <u>uvedenom v časti 1.1.2.1 tohto manuálu</u>). Zároveň je stav vybavenia žiadosti o vysvetlenie spolu s poskytnutým vysvetlením zobrazený dodávateľovi na elektronickej tabuli v časti **"Žiadosti o vysvetlenie dodávateľa"**. Dodávateľ si vie poskytnuté vysvetlenie zobraziť, okrem uvedenej možnosti, aj v schránke správ pri potvrdení prijatia správy, prípadne na elektronickej tabuli verejného obstarávania v časti **"Dokumenty verejného obstarávania" – Doplnenie a vysvetlenie SP**.

*Obrázok č. 15.:* Elektronická tabula prihláseného dodávateľa, ktorý žiadosť predkladal - Doplnenie a poskytnutie vysvetlenia SP

|                          | TRONICKÝ<br>TRAKTAČNÝ SYSTÉM            |                              |                        |                   |               |                              |                             |                                                        | eľ Y (16211160) <del>-</del><br>Dodávateľ Y <del>-</del> |
|--------------------------|-----------------------------------------|------------------------------|------------------------|-------------------|---------------|------------------------------|-----------------------------|--------------------------------------------------------|----------------------------------------------------------|
| Moje EKS Moje obo        | chody + Knižnica +                      | Obchody a poi                | nuky+ Registre+        | Schránka správ    |               |                              | 7/1-0                       | 01.11                                                  | 2016 10:16                                               |
|                          |                                         |                              |                        |                   | Otazky a o    | dpovede •                    | Zakon                       | Technicka podp                                         | ora Skolenia                                             |
| Elektronicka             | á tabuľa 🛛 🛛                            |                              |                        | Informácie o      | priebehu a le | ehotách                      | Dokumer                     | ntácia Súťaž<br>Predložiť p                            | éné podklady<br>ponuku ?                                 |
| Verejné obs              | tarávanie                               |                              |                        |                   | S             | tav vere                     | iného ob                    | starávania:                                            | 0                                                        |
| Kancelársky papier A4    |                                         |                              |                        |                   |               | Vyhlásen                     | é                           |                                                        | ~                                                        |
| Identifikátor zákazl     | ky: NET20164674                         |                              |                        |                   |               |                              |                             |                                                        |                                                          |
| Žiadosti o vysvetler     | nie dodávateľa                          |                              |                        |                   |               |                              |                             |                                                        |                                                          |
| Dátum predloženia 🔺      | Lehota na<br>poskytnutie<br>vysvetlenia | Predmet žia                  | dosti                  |                   |               | Sta                          | v                           | Druh<br>žiadosti                                       | Akcie                                                    |
| 31.10.2016 09:19         | 19.11.2016 14:38                        | požiadavky u                 | vedené v oznámení o    | vyhlásení verejné | ho obstaráva  | ania Vyt                     | oavená 🔶                    | Vysvetlenie<br>oznámenia                               | Zobraziť 🔶                                               |
| Záznamy 1 až 1 z celkovo | 5-1                                     |                              |                        |                   |               |                              | ← Pre                       | dchádzajúca                                            | 1 Ďalšia →                                               |
| Predmet verejného        | obstáravania                            |                              |                        |                   |               | Objedná                      | vateľ                       |                                                        |                                                          |
| Stručný opis             | predmetu zákazky K                      | ancelársky par               | bier A4 kancelársky pa | apier             |               | <b>Dbchodné</b><br>Objednáva | <b>meno / n</b> a<br>teľ XY | izov                                                   |                                                          |
|                          | Druh zákazky T                          | ovary                        |                        |                   | 1             | ČO                           | 5                           |                                                        |                                                          |
| Po                       | ostup obstáravania 👘 V                  | erejná sútaž                 |                        |                   |               | Adresa sídla                 |                             |                                                        |                                                          |
|                          | Hlavný predmet 🛛 🖁                      | llavný <mark>slovník:</mark> | 30197630-1             |                   |               | Žučoriedko                   | ová 14, Brat                | islava, <mark>82102</mark> , 1                         | Slovensko                                                |
|                          | Číslo vestníka ÚVO                      |                              |                        |                   |               |                              |                             |                                                        |                                                          |
|                          | Číslo vestníka EÚ                       |                              |                        |                   |               |                              |                             |                                                        |                                                          |
|                          |                                         |                              |                        |                   |               |                              |                             |                                                        |                                                          |
| Informácia o priebe      | ehu a lehotách 🕜                        |                              |                        |                   | i             | Priebeh                      | obstaráv                    | ania                                                   |                                                          |
| Lehoty zo stanovených    | h termínov                              |                              | Dátum                  | Stav leho         | ty            | 01.11.2016                   | 09:55                       |                                                        |                                                          |
| Termín vyhlásenia        |                                         |                              | 20.10.2016 09:30       | Uplynula          | 0             | Obstaráva<br>žiadosti o      | teľ poskyto<br>vysvetlenie  | l vysvetlenie pr<br>súťažných pod                      | edloženej<br>Ikladov resp.                               |
| Predloženie ponuky       |                                         |                              | 25.11.2016 14:38       | Prebieha          |               | oznámenia                    | 3                           |                                                        |                                                          |
| Predloženie žiadosti o v | vysvetlenie oznámenia a S               | P                            | 19.11.2016 14:38       | Prebieha          |               | 20.10.2016 10:15             |                             |                                                        |                                                          |
| Otváranie ponúk          |                                         |                              | 25 11 2016 14:38       | Prebieha          |               | /erejná sú                   | ťaž "Kance                  | lársky papier A                                        | 4" bola                                                  |
| Ostatné lehoty           |                                         |                              | 2,111,2010 14,50       | Treblend          |               | vyniasena,<br>súťažnými      | je spristup<br>podkladmi    | ako aj predkla                                         | danie ponúk a                                            |
| Ostatné lehoty           |                                         |                              |                        | Hodnota           |               | ziadosti o                   | vysvetienie                 |                                                        |                                                          |
| Lehota viazanosti ponú   | k (v mesiacoch)                         |                              |                        | 5                 |               | Všetky                       | správy                      |                                                        |                                                          |
| Dokumenty verejné        | ého obstarávania 🌘                      |                              |                        |                   |               |                              |                             |                                                        |                                                          |
| Dokument / Formulár      |                                         |                              |                        |                   | Dátum zve     | rejnenia                     | 0                           | Akcia                                                  |                                                          |
| Oznámenie o vyhlásení    | verejného obstarávania                  |                              |                        |                   | 20.10.2016    | 10:15                        |                             | Detail Žiadosť                                         | o vysvetlenie                                            |
| Súťažné podklady         |                                         |                              |                        | Ø                 | 20.10.2016    | 10:15                        |                             | Detail Formulá<br>Žiadosť o vysvet<br>Doplnenie a vysv | r<br>Ienie<br>retlenie SP                                |
| Záznamy 1 až 2 z celkovo | 0.2                                     | _                            |                        |                   |               |                              | - Dre                       | dchádzaiúca                                            | 1 Ďalšia                                                 |

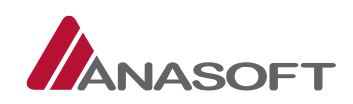

# 1.1.2 ČINNOSTI DODÁVATEĽA PO VYHLÁSENÍ NET V SCHRÁNKE SPRÁV

Schránka správ dodávateľa pozostáva z nasledovných správ:

- Prijaté správy
- Odoslané správy

Pri prijatých správach má dodávateľ k dispozícii vyhľadávanie podľa dostupných filtrov, ktorými sú: Predmet správy, Odosielateľ, Stav správy, Verejné obstarávanie, Dátum prijatia od, Dátum prijatia do.

Pri odoslaných správach má dodávateľ k dispozícii vyhľadávanie podľa dostupných filtrov, ktorými sú: Predmet správy, Adresát, Stav správy, Dátum prijatia od, Dátum prijatia do.

Tlačidlá dostupné pri filtroch plnia rôzne funkcie: Tlačidlo **"Hľadaj"** plní funkciu vyhľadávania podľa zvolených filtrov a tlačidlo **"Obnoviť"** zabezpečuje vynulovanie všetkých zvolených filtrov.

Obrázok č. 16.: Elektronická schránka správ dodávateľa

|                                      | Ý SYSTÉM                            |                           |                |                     |             | Dodávateľ Z (<br>[              | (32813269) <del>+</del><br>Dodávateľ Z <del>+</del> |
|--------------------------------------|-------------------------------------|---------------------------|----------------|---------------------|-------------|---------------------------------|-----------------------------------------------------|
| Moje EKS Moje obchody <del>-</del> K | nižnica <del>-</del> Obchody a ponu | ky <del>+</del> Registre+ | Schránka správ |                     |             | 31.10.201                       | 6 15:01                                             |
|                                      |                                     |                           |                | Otázky a odpovede 🗸 | Zákon To    | echnická p <mark>odpor</mark> a | Školenia                                            |
| Elektronická schránka                | dodávateľa 😗                        |                           |                |                     |             |                                 |                                                     |
| Prijaté správy Odoslané správy       |                                     |                           |                |                     |             |                                 |                                                     |
| Prijaté správy – vyhľadávanie        | 3                                   |                           |                |                     |             |                                 |                                                     |
| Predmet správy                       | Odosiela                            | itel'                     |                | Stav správ          | у           |                                 |                                                     |
|                                      |                                     |                           |                | Všetky              |             |                                 | ~                                                   |
| Verejné obstarávanie                 |                                     |                           |                |                     |             |                                 |                                                     |
|                                      |                                     |                           |                |                     |             |                                 | ٩                                                   |
| Dátum prijatia od                    | Dátum p                             | orijatia do               |                |                     |             |                                 |                                                     |
|                                      |                                     |                           |                | H                   | lľadaj      | Obno                            | wiť                                                 |
| Prijaté správy                       |                                     |                           |                |                     |             |                                 |                                                     |
| Dátum prijatia 🚽 Odosielateľ         | Názov VO                            | Pre                       | dmet správy    |                     | Stav správy | / Akcie                         | 6                                                   |
| Neboli nájdené žiadne záznamy        | h.                                  |                           |                |                     |             |                                 |                                                     |
| Záznamy 0 až 0 z celkovo 0           |                                     |                           |                |                     | ( ← P       | redchádzajúca                   | Ďalšia →                                            |

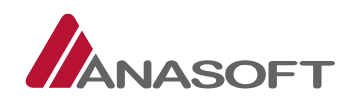

Dodávateľ je po vyhlásení NET zákazky prostredníctvom schránky správ informovaný o nasledovných činnostiach:

|    | ČINNOSTI                                                | PREDMET SPRÁVY          |
|----|---------------------------------------------------------|-------------------------|
| 1. | Úspešnom predložení ponuky                              | POTVRDENIE PREDLOŽENIA  |
|    |                                                         | PONUKY                  |
| 2. | Úspešnom predložení žiadosti o vysvetlenie súťažných    | POTVRDENIE PREDLOŽENIA  |
|    | podkladov                                               | ŽIADOSTI O VYSVETLENIE  |
| 3. | Úspešnom predložení žiadosti o vysvetlenie oznámenia    | POTVRDENIE PREDLOŽENIA  |
|    | o vyhlásení VO                                          | ŽIADOSTI O VYSVETLENIE  |
| 4. | Poskytnutí vysvetlenia k podanej žiadosti o vysvetlenie | POSKYTNUTIE VYSVETLENIA |
| 5. | Doručení novej správy od objednávateľa                  | VYPĹŇA OBJEDNÁVATEĽ     |

Tabuľka č. 2.: Činnosti o ktorých je dodávateľ informovaný prostredníctvom schránky správ

### 1.1.2.1 Proces prijímania správ doručených do schránky správ dodávateľa

Proces prijímania uvedených informácií prostredníctvom schránky správ dodávateľa je pri všetkých bodoch totožný, preto v tomto manuály uvádzame len vzorový príklad pri potvrdení prijatia informácie o predložení ponuky.

1. KROK – V prípade, že je dodávateľovi doručená nová správa do schránky správ, dodávateľ vidí novú správu hneď po prihlásení do systému EKS v sivej lište systému EKS v záložke **"Schránka správ"**.

Obrázok č. 17.: Nová správa v schránke správ

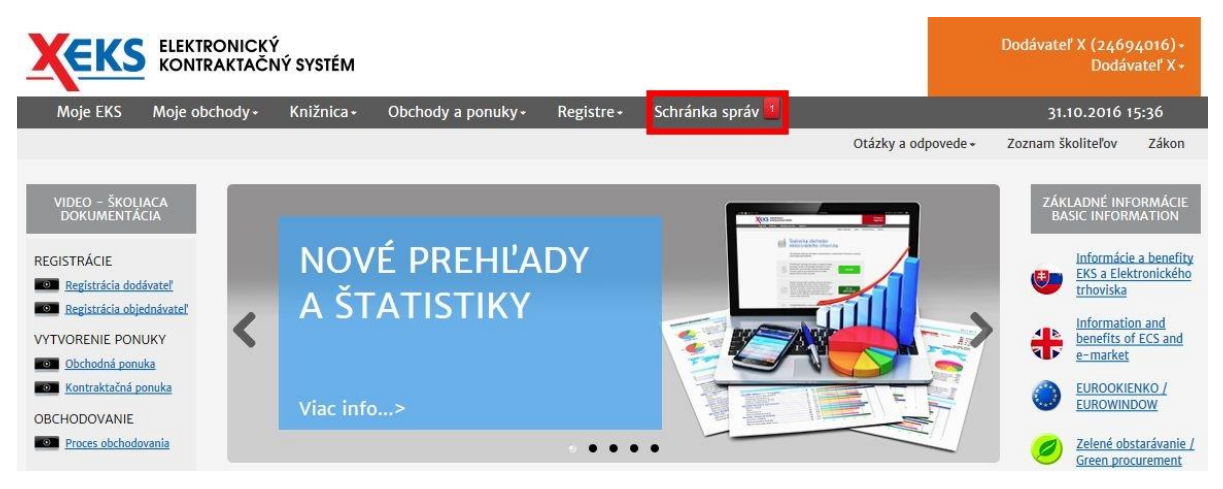

 KROK – Po kliknutí na "Schránku správ" sa dodávateľovi zobrazí "Elektronická schránka správ dodávateľa". V prijatých správach sa dodávateľovi zobrazí nová neprečítaná správa, pri ktorej dodávateľ môže potvrdiť prijatie správy stlačením tlačidla "Potvrdiť prijatie".

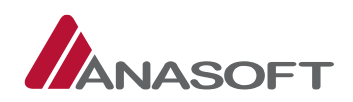

|                    | EKTRONIC             | KÝ<br>ČNÝ SYSTÉM      |                      |                       |                    |                     |            | Dodávateľ X (<br>I | (24694016) +<br>Dodávateľ X + |
|--------------------|----------------------|-----------------------|----------------------|-----------------------|--------------------|---------------------|------------|--------------------|-------------------------------|
| Moje EKS Moje      | obchody <del>-</del> | Knižnica <del>-</del> | Obchody a ponuky+    | Registre <del>-</del> | Schránka správ 🖥   |                     |            | 31.10.201          | 16 15:39                      |
|                    |                      |                       |                      |                       |                    | Otázky a odpovede 🕶 | Zákon      | Technická podpora  | Školenia                      |
| Elektronická       | schrán               | ka dodáv              | vateľa 👔             |                       |                    |                     |            |                    |                               |
| Prijatě správy 🚺   | Odoslané :           | správy                |                      |                       |                    |                     |            |                    |                               |
| Prijaté správy – v | vyhľadáva            | inie                  |                      |                       |                    |                     |            |                    |                               |
| Predmet správy     |                      |                       | Odosielatel'         |                       |                    | Stav správ          | ry         |                    |                               |
|                    |                      |                       |                      |                       |                    | Všetky              |            |                    | ~                             |
| Verejné obstarávan | ie                   |                       |                      |                       |                    |                     |            |                    |                               |
|                    |                      |                       |                      |                       |                    |                     |            |                    | ٩                             |
| Dátum prijatia od  |                      |                       | Dátum prijatia       | do                    |                    |                     |            |                    |                               |
|                    |                      |                       |                      |                       |                    |                     | H'adaj     | Obno               | oviť                          |
|                    |                      |                       |                      |                       |                    |                     |            |                    |                               |
| Prijaté správy     |                      |                       |                      |                       |                    |                     |            |                    |                               |
| Dátum prijatia 💡   | Odosielat            | el'                   | Názov VO             | Prec                  | lmet správy        |                     | Stav správ | y Akcie            |                               |
| 30.10.2016 14:56   | Systém EK            | S                     | Kancelársky papier A | 4 Potv                | rdenie predloženia | ponuky              | Neprečítan | á 🔶 Potvr<br>Histó | diť prijatie<br>ria           |

Obrázok č. 18.: Nová správa v schránke správ – Potvrdenie prijatia

3. KROK – Po stlačení možnosti **"Potvrdiť prijatie"** systém EKS od dodávateľa vyžaduje zadanie používateľského mena a hesla pre potvrdenie prijatia správy.

Obrázok č. 19.: Potvrdenie prijatia správy

| tvrdenie prijatia sprav |
|-------------------------|
|-------------------------|

Potvrdenie prijatia správy je prejavom Vašej vôle prijať správu a považuje sa za ekvivalent doručenia do vlastných rúk.

| Používateľské meno * |        |                            |    |
|----------------------|--------|----------------------------|----|
| Heslo *              |        |                            | ]  |
|                      | 7rušiť | Potvrdenie prijatia správy | 1. |

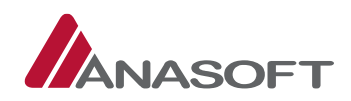

4. KROK – Systém EKS po potvrdení prijatia správy dodávateľa informuje o úspešnom prevzatí správy a sprístupní mu detail správy. Dodávateľ sa vie vrátiť do schránky správ prostredníctvom stlačenia tlačidla "Späť".

### Obrázok č. 20.: Správa bola úspešne prevzatá

| ELEKTRONICKÝ<br>KONTRAKTAČNÝ SYSTÉM                                                 |                                                                                                    |                               |                       |                     |                            |       | Dodávateľ X (24694016) <del>-</del><br>Dodávateľ X <del>-</del> |          |
|-------------------------------------------------------------------------------------|----------------------------------------------------------------------------------------------------|-------------------------------|-----------------------|---------------------|----------------------------|-------|-----------------------------------------------------------------|----------|
| Moje EKS Moje obc                                                                   | hody <del>-</del> Knižnica <del>-</del>                                                                                                    | Obchody a ponuky <del>-</del> | Registre <del>-</del> | Schránka správ      |                            |       | 31.10.2016                                                      | 5 15:48  |
|                                                                                     |                                                                                                    |                               |                       | Otáz                | ky a odpovede <del>-</del> | Zákon | Technická podpora                                               | Školenia |
| Správa bola úspešne pr                                                              | revzatá.                                                                                                    |                               |                       |                     |                            |       |                                                                 | ×        |
| Detail správy                                                                       |                                                                                                    |                               |                       |                     |                            |       |                                                                 |          |
| Odosielatel':                                                                       | Systém EKS                                                                                                    |                               |                       | Dátum odoslania:    | 30.10.2016 12              | 4:56  |                                                                 |          |
| Príjemca:                                                                           | Dodávateľ X                                                                                                    |                               |                       | Dátum prevzatia:    | 31.10.2016 15              | :48   |                                                                 |          |
| Stav správy:                                                                        | Potvrdené prijatie                                                                                                    |                               |                       |                     |                            |       |                                                                 |          |
| Názov (VO):                                                                         | Kancelársky papier A4                                                                                                    |                               |                       | Identifikátor (VO): | NET2016467                 | 4     |                                                                 |          |
| Url adresa (ET):                                                                    | http://kernel.eksalfa.a                                                                                                    | na.sk/ETabula/ETabula/        | Detail/6706           |                     |                            |       |                                                                 |          |
| Predmet:                                                                            | Potvrdenie predloženi                                                                                                    | a ponuky                      |                       |                     |                            |       |                                                                 |          |
| Správa                                                                              |                                                                                                    |                               |                       |                     |                            |       |                                                                 |          |
| Vaša ponuka bola predlož                                                            | Vaša ponuka bola predložená 30.10.2016 a uložená v systéme ako zašifrovaná až do termínu otvárania príslušnej časti ponuky, t.j. časť Ostatné, časť Kritériá. |                               |                       |                     |                            |       |                                                                 |          |
| Informácia o verejnom ob                                                            | ostarávaní:                                                                                                    |                               |                       |                     |                            |       |                                                                 |          |
| ldentifikátor: NET201646<br>Názov: Kancelársky papie<br>Url adresa: http://kernel.o | 974<br>r A4<br>eksalfa.ana.sk/ETabula/                                                                                                    | ETabula/Detail/6706           |                       |                     |                            |       |                                                                 |          |
| Prílohy                                                                             |                                                                                                    |                               |                       |                     |                            |       |                                                                 |          |
| Späť                                                                                |                                                                                                    |                               |                       |                     |                            |       |                                                                 |          |

 KROK – Po stlačení tlačidla "Späť", sa dodávateľovi zobrazí elektronická schránka správ a nová správa zmení stav z "Neprečítaná" na "Potvrdené prijatie". Dodávateľ si po uvedenej akcii vie správu a jej históriu naďalej zobraziť.

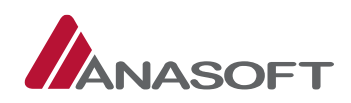

#### Obrázok č. 21.: Nová správa v schránke správ – Potvrdenie prijatia

|                    | EKTRONICI            | (Ý<br>ČNÝ SYSTÉM      |                               |                       |                    |                                |           | Dodávateľ X       | (24694016) <del>+</del><br>Dodávateľ X <del>+</del> |
|--------------------|----------------------|-----------------------|-------------------------------|-----------------------|--------------------|--------------------------------|-----------|-------------------|-----------------------------------------------------|
| Moje EKS Moje      | obchody <del>-</del> | Knižnica <del>-</del> | Obchody a ponuky <del>+</del> | Registre <del>-</del> | Schránka správ     |                                |           | 31.10.20          | 16 15:50                                            |
|                    |                      |                       |                               |                       |                    | Otázky a odpovede <del>v</del> | Zákon     | Technická podpora | Školenia                                            |
| Elektronická       | schrán               | ka dodáv              | vateľa 🕜                      |                       |                    |                                |           |                   |                                                     |
| Prijaté správy C   | )doslané sprá        | ivy                   |                               |                       |                    |                                |           |                   |                                                     |
| Prijaté správy –   | vyhľadáva            | nie                   |                               |                       |                    |                                |           |                   |                                                     |
| Predmet správy     |                      |                       | Odosielatel'                  |                       |                    | Stav správ                     | у         |                   |                                                     |
|                    |                      |                       |                               |                       |                    | Všetky                         |           |                   | ~                                                   |
| Verejné obstarávan | ie                   |                       |                               |                       |                    |                                |           |                   |                                                     |
|                    |                      |                       |                               |                       |                    |                                |           |                   | ٩                                                   |
| Dátum prijatia od  |                      |                       | Dátum prijatia                | do                    |                    |                                |           |                   |                                                     |
|                    |                      |                       |                               |                       |                    | H                              | ll'adaj   | Obn               | oviť                                                |
|                    |                      |                       |                               |                       |                    |                                |           |                   | _                                                   |
| Prijaté správy     |                      |                       |                               |                       |                    |                                | _         |                   |                                                     |
| Dátum prijatia 🛛   | Odosielate           | l'                    | Názov VO                      | Prec                  | lmet správy        | 1                              | Stav språ | ivy Akcie         |                                                     |
| 30.10.2016 14:56   | Systém EK            | 5                     | Kancelársky papier A          | 4 Potv                | rdenie predloženia | i ponuky                       | Potvrden  | é prijatie Histó  | aziť 🖌                                              |

# 1.2 PONUKY BOLI OTVORENÉ – Z POHĽADU DODÁVATEĽA

Otváranie ponúk sa vykoná elektronickými prostriedkami spôsobom určeným funkcionalitou EKS, a to sprístupnením obsahu ponúk Objednávateľovi v lehote a v súlade so zákonom. Lehota otvárania ponúk je uvedená v oznámení o vyhlásení verejného obstarávania, na Elektronickej tabuli a v záložke Lehoty týchto súťažných podkladoch. Otváranie ponúk podľa zákona je neverejné, údaje podľa zákona komisia nezverejňuje a zápisnica z otvárania ponúk sa neodosiela.

V danej Fáze verejného obstarávania môže dodávateľ vykonávať, okrem vybraných činností bližšie charakterizovaných v predchádzajúcej časti 1.1 aj činnosti uvedené v tabuľke č. 4.

*Tabuľka č. 3.:* Vybrané činnosti dodávateľa z fázy VO – **"Vyhlásené"** aplikovateľné vo fáze VO – **"Ponuky** boli otvorené"

|    | ČINNOSTI                          | MIESTO<br>ČINNOSTI | PRE   | VYKONANIE |
|----|-----------------------------------|--------------------|-------|-----------|
| 1. | Prijímať správy do schránky správ | SCHRÁNKA S         | SPRÁV |           |

| Tabuľka č. 4.: | Činnosti dodávateľa | vo fáze VO – "Ponuk | y boli otvorené" |
|----------------|---------------------|---------------------|------------------|
|----------------|---------------------|---------------------|------------------|

|    | ČINNOSTI                                              | MIESTO PRE VY         | KONANIE |
|----|-------------------------------------------------------|-----------------------|---------|
|    |                                                       | ČINNOSTI              |         |
| 1. | Sledovať zmenu stavu ponuky dodávateľa                | ELEKTRONICKÁ TABULA V | Ό       |
| 2. | Poskytovať vysvetlenie k žiadosti o vysvetlenie ponuk | ELEKTRONICKÁ TABUĽA   | VO +    |
|    | predloženej objednávateľom                            | SCHRÁNKA SPRÁV        |         |

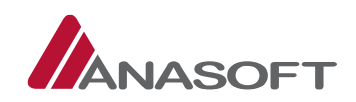

### 1.2.1 ZMENA STAVU PONUKY

Zmenu stavu ponuky vie dodávateľ, ktorý sa zúčastnil predkladania ponúk v lehote na predkladanie ponúk, sledovať na Elektronickej tabuli verejného obstarávania v časti **"Ponuka dodávateľa"**. Po zmene stavu verejného obstarávania na Ponuky boli otvorené sa stav ponuky z **"Predložená– zamknutá"** na elektronickej tabuli dodávateľa zmení na **"Otvorená"** (Obrázok č. 23.). Objednávateľ môže ponuku dodávateľa vyhodnotiť:

- 1. Splnené (Obrázok č. 24.)
- 2. Vylúčenú (Obrázok č. 25.)

Obrázok č.22.: Elektronická tabuľa – Stav ponuky dodávateľa - Otvorená

|                                              | IRONICKÝ<br>IRAKTAČNÝ SYSTÉM            |                                  |                                  |                  | Dodávat                               | eľ Y (16211160) <del>-</del><br>Dodávateľ Y <del>-</del> |
|----------------------------------------------|-----------------------------------------|----------------------------------|----------------------------------|------------------|---------------------------------------|----------------------------------------------------------|
| Moje EKS Moje obc                            | hody <del>-</del> Knižnica <del>-</del> | Obchody a ponuky - Registre -    | Schránka správ                   |                  | 02.11                                 | .2016 17:04                                              |
|                                              |                                         |                                  | Otázky a odpov                   | ede 🗸 🛛 Zákon    | Technická podp                        | oora Školenia                                            |
| Elektronicka                                 | á tabuľa 🛛 🛛                            |                                  | Informácie o priebehu a lehot    | ách Dokum        | entácia Súťa                          | žné podklady                                             |
| Verejné obs                                  | tarávanie                               |                                  | Stav                             | verejného c      | obstarávania:                         | 0                                                        |
| Kancelársky papier A4                        |                                         |                                  | Po                               | nuky boli otvore | ené                                   | ~                                                        |
| ldentifikátor zákazl<br>Žiadosti o vysvetler | ky: NET20164674<br>nie dodávateľa       |                                  |                                  |                  |                                       |                                                          |
| Dátum predloženia 🔺                          | Lehota na<br>poskytnutie<br>vysvetlenia | Predmet žiadosti                 |                                  | Stav             | Druh<br>žiadosti                      | Akcie                                                    |
| 31.10.2016 09:19                             | 19.11.2016 14:38                        | požiadavky uvedené v oznámení o  | vyhlásení verejného obstarávania | Vybavená         | Vysvetlenie<br>oznámenia              | Zobraziť                                                 |
| 01.11.2016 13:25                             | 19.11.2016 14:38                        | požiadavky uvedené v oznámení o  | vyhlásení verejného obstarávania | Vybavená         | Vysvetlenie<br>súťažných<br>podkladov | Zobraziť                                                 |
| Záznamy 1 až 2 z celkovo                     | 0 2                                     |                                  |                                  | ← P              | redchádzajúca                         | 1 Ďalšia →                                               |
| Ponuky de                                    | odávateľa                               | 0                                |                                  |                  |                                       |                                                          |
| Dátum predloženia<br>ponuky                  | Stav Dátum vz<br>späť                   | atia ponuky Predložená<br>ponuka |                                  |                  |                                       |                                                          |
| 01.11.2016 13:34:41                          | Otvorená                                | Prevziať                         |                                  |                  |                                       |                                                          |

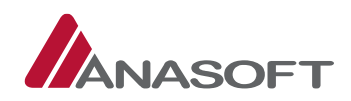

| Elektronick                                             | á tabuľa 👩                                 | Otázky a odpov<br>Informácie o priebehu a lehot                  | rede∓ Zákon<br>ách Dokurne | Technická podpor<br>ntácia Súťažn     | a Škol<br>é podklac |
|---------------------------------------------------------|--------------------------------------------|------------------------------------------------------------------|----------------------------|---------------------------------------|---------------------|
| Verejné obs                                             | tarávanie                                  | Stav                                                             | verejného o                | bstarávania:                          | Ø                   |
| Kancelársky papier A4                                   | kv: NET20164674                            | Po                                                               | nuky boli otvore           | né                                    |                     |
| Žiadosti o vysvetlei<br>Dátum predloženia 🔺             | nie dodávateľa<br>Lehota na<br>poskytnutie | Predmet žiadosti                                                 | Stav                       | Druh<br>žiadosti                      | Akcie               |
| 01.11.2016 13:36                                        | vysvetlenia<br>19.11.2016 14:38            | požiadavky uvedené v oznámení o vyhlásení verejného obstarávania | Vybavená                   | Vysvetlenie<br>oznámenia              | Zobraziť            |
|                                                         | 10.11.2016.17/28                           | požiadavky uvedené v oznámení o vyhlásení verejného obstarávania | Vybavená                   | Vysvetlenie<br>súťažných<br>podkladov | Zobraziť            |
| 01.11.2016 13:37                                        | 19.11.2010 14:38                           |                                                                  |                            | poundador                             |                     |
| 01.11.2016 13:37<br>áznamy 1 až 2 z celkov              | 0.2                                        |                                                                  | ← Pr                       | edchádzajúca 1                        | Ďalšia              |
| 01.11.2016 13:37<br>'áznamy 1 až 2 z celkov<br>Ponuky d | odávateľa                                  | •                                                                |                            | edchádzajúca                          | Ďalši               |

### Obrázok č.23.: Elektronická tabuľa – Stav ponuky dodávateľa – Splnená

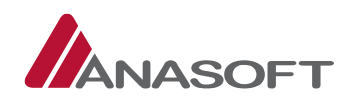

|                                             | RONICK                           | ŕ<br>NÝ SYSTÉM        |             |                     |                       |         |              |                               |              |              | Dodávate             | ľ Z (3281326<br>Dodávatel |
|---------------------------------------------|----------------------------------|-----------------------|-------------|---------------------|-----------------------|---------|--------------|-------------------------------|--------------|--------------|----------------------|---------------------------|
| Moje EKS Moje obc                           | hody <del>-</del>                | Knižnica <del>-</del> | Obchody a   | ponuky <del>-</del> | Registre <del>-</del> | Schránk | ka správ     |                               |              |              | 02.11.               | 2016 17:22                |
|                                             |                                  |                       |             |                     |                       |         | (            | Dtá <mark>zky</mark> a odpové | ede <b> </b> | ikon Tec     | hnická podp          | ora Školen                |
| Elektronicka                                | á tab                            | uľa 🛛                 | ]           |                     |                       | Inform  | nácie o prie | behu a lehotá                 | ich Dol      | kumentácia   | súťaž                | né podklady               |
| Verejné obs                                 | taráv                            | anie                  |             |                     |                       |         |              | Stav                          | verejnéł     | no obstai    | rávania:             | Ø                         |
| Kancelársky papier A4                       |                                  |                       |             |                     |                       |         | )            | Pon                           | uky boli o   | tvorené      |                      |                           |
| Žiadosti o vysvetler<br>Dátum predloženia 🔺 | ie dodáv<br>Lehota n<br>poskytni | vateľa<br>a           | Predmet     | žiadosti            |                       |         |              |                               | Stav         | Dru          | ih                   | Akcie                     |
|                                             | vysvetlei                        | nia                   |             |                     |                       |         |              |                               |              | Zia          | uosti                |                           |
| 02.11.2016 12:58                            | 09.11.201                        | 6 18:00               | Žiadosť o   | vysvetlenie         | e XY                  |         |              |                               | Vybaven      | á Vys<br>pon | vetlenie<br>iuky MNP | Zobraziť                  |
| Záznamy 1 až 1 z celkovo                    | 1                                |                       |             |                     |                       |         |              |                               |              | ← Predchá    | dzajúca              | 1 Ďalšia -                |
| Ponuky do                                   | odáv                             | ateľa                 | 0           |                     |                       |         |              |                               | _            |              |                      | _                         |
| Dátum predloženia<br>ponuky                 | Stav                             | Dátum vz<br>späť      | atia ponuky | Predlože<br>ponuka  | ná                    |         |              |                               |              |              |                      |                           |
| 01.11.2016 13:39:48                         | Vylúčena                         | á 💙                   |             | Prevziať            |                       |         |              |                               |              |              |                      |                           |

### Obrázok č.24.: Elektronická tabuľa – Stav ponuky dodávateľa – Vylúčená

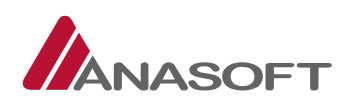

# 1.2.2 POSKYTNUTIE VYSVETLENIA K ŽIADOSTI O VYSVETLENIE PONUKY PREDLOŽENEJ OBJEDNÁVATEĽOM

Dodávateľovi, ktorému bola žiadosť o vysvetlenie ponuky zaslaná, príde do schránky správ nová správa s predmetom **"Žiadosť o vysvetlenie XY"**, <u>(Potvrdenie prijatia uvedenej správy dodávateľ realizuje v zmysle postupu uvedenom v časti 1.1.2.1 tohto manuálu</u>)</u>. Zároveň je stav žiadosti o vysvetlenie spolu s obsahom zobrazený dodávateľovi na elektronickej tabuli v časti **"Žiadosti o vysvetlenie dodávateľa"**. Dodávateľ si vie danú žiadosť na elektronickej tabuli **"Zobraziť"** a **"Podať vysvetlenie"** k žiadosti.

Obrázok č. 25.: Elektronická tabuľa – Žiadosť o vysvetlenie predložená objednávateľom – Predložená

|                         | TRONICKÝ<br>ITRAKTAČNÝ                  | SYSTÉM              |                               |                       |         |                  |                         |             | Dod                          | ávateľ Z (:<br>D    | 32813269) <del>+</del><br>odávateľ Z <del>+</del> |
|-------------------------|-----------------------------------------|---------------------|-------------------------------|-----------------------|---------|------------------|-------------------------|-------------|------------------------------|---------------------|---------------------------------------------------|
| Moje EKS Moje ob        | chody <del> -</del> Kni                 | ižnica <del>-</del> | Obchody a ponuky <del>-</del> | Registre <del>-</del> | Schránk | ka správ 💶       |                         |             |                              | 02.11.2010          | 6 13:43                                           |
|                         |                                         |                     |                               |                       | 10      | Otázky           | a odpovede <del>•</del> | Zákon       | Technicka                    | á podpora           | Školenia                                          |
| Elektronick             | á tabul                                 | a o                 |                               |                       | Inform  | nácie o priebehu | a lehotách              | Dokum       | entácia                      | Súťažné p           | odklady                                           |
| Verejné obs             | staráva                                 | nie                 |                               |                       |         |                  | Stav ver                | ejného (    | obstaráva                    | nia: 🕜              |                                                   |
| Kancelársky papier A4   |                                         |                     |                               |                       |         | ]                | Ponuky                  | boli otvor  | ené                          |                     | ~                                                 |
| Identifikátor zákaz     | ky: NET201                              | 64674               |                               |                       |         |                  |                         |             |                              |                     |                                                   |
| Žiadosti o vysvetle     | nie dodávat                             | eľa                 |                               |                       |         |                  |                         |             |                              |                     |                                                   |
| Dátum predloženia 🔺     | Lehota na<br>poskytnutie<br>vysvetlenia | 1.8                 | Predmet žiadosti              |                       |         |                  | Stav                    | [<br>ž      | Druh<br>liadosti             | Akcie               |                                                   |
| 02.11.2016 12:58        |                                         |                     | Žiadosť o vysvetlenie X       | (Y                    |         |                  | Predlo                  | žená p<br>N | /ysvetlenie<br>oonuky<br>MNP | Zobrazit<br>Podať v | ť 🖌                                               |
| Záznamy 1 až 1 z celkov | 0 1                                     |                     |                               |                       |         |                  |                         | - F         | Predchádzajú                 | ica 1               | Ďalšia →                                          |

### PROCES POSKYTNUTIA VYSVETLENIA K ŽIADOSTI O VYSVETLENIE PONUKY

1. KROK – Dodávateľ na elektronickej tabuli v časti **"Žiadosti o vysvetlenie dodávateľa"** klikne na možnosť **"Podať vysvetlenie"**.

Obrázok č. 26.: Žiadosti o vysvetlenie dodávateľa

| Žiadosti o vysvetle     | nie dodávateľa                          |                          |            |                              |                               |
|-------------------------|-----------------------------------------|--------------------------|------------|------------------------------|-------------------------------|
| Dátum predloženia 🔺     | Lehota na<br>poskytnutie<br>vysvetlenia | Predmet žiadosti         | Stav       | Druh<br>žiadosti             | Akcie                         |
| 02.11.2016 12:58        | 09.11.2016 18:00                        | Žiadosť o vysvetlenie XY | Predložená | Vysvetlenie<br>ponuky<br>MNP | Zobraziť<br>Podať vysvetlenie |
| láznamy 1 až 1 z celkov | 0 1                                     |                          |            | ← Predchádzajú               | ica 1 Ďalšia →                |

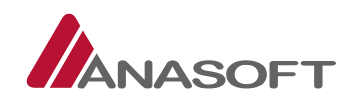

 KROK – Po kliknutí na možnosť "Podať vysvetlenie" sa dodávateľovi zobrazí formulár pre poskytnutie vysvetlenia. Dodávateľ vo formulári vyplní, všetky povinné údaje a následne zvolí možnosť "Poskytnutie vysvetlenia".

#### Obrázok č. 27.: Poskytnutie vysvetlenia

| ELEKTRONICKÝ<br>KONTRAKTAČNÝ SYSTÉM                                                                                                    |                                                                                      |                                                                                                    | Dodáv                                                    | vateľ Z (32813269)<br>Dodávateľ Z                     |  |
|----------------------------------------------------------------------------------------------------|--------------------------------------------------------------------------------------|----------------------------------------------------------------------------------------------------|----------------------------------------------------------|-------------------------------------------------------|--|
| Noje EKS Moje obchody + Knižnica + <u>Obchody a ponuky + Reeistre + Schránka</u>                                                                                                    | správ                                                                                |                                                                                                    | -03                                                      | 2.11.2016 14:10                                       |  |
|                                                                                                    | Otázky a odpovede                                                                    | ▼ Zákon                                                                                                    | Technická p                                              | odpora Školenia                                       |  |
| Poskytnutie vysvetlenia                                                                                                    |                                                                                      |                                                                                                    |                                                          |                                                       |  |
| Dbstarávanie: Elektronici                                                                                                    | a tabul'a VO:                                                                        |                                                                                                    |                                                          |                                                       |  |
| NET20164674 : Kancelársky papier A4 http://ke                                                                                                    | nel.eksalfa.ana.sk/ETabu                                                             | la/ETAbula                                                                                                    | /Detail/6706                                             |                                                       |  |
| Druh žiadosti o vysvetlenie: Lehota na                                                                                                    | poskytnutie vysvetlenia                                                              | :                                                                                                    |                                                          |                                                       |  |
| Vysvetlenie ponuky MNP 09.11.201                                                                                                    | 09.11.2016 18:00                                                                     |                                                                                                    |                                                          |                                                       |  |
| Predmet žiadosti                                                                                                    |                                                                                      |                                                                                                    |                                                          |                                                       |  |
| Žiadosť o vysvetlenie XY                                                                                                    |                                                                                      |                                                                                                    |                                                          |                                                       |  |
| Text žiadosti                                                                                                    |                                                                                      |                                                                                                    |                                                          |                                                       |  |
|                                                                                                    |                                                                                      |                                                                                                    |                                                          |                                                       |  |
| Poskytnuté vysvetlenie * Text YZ                                                                                                    |                                                                                      |                                                                                                    |                                                          |                                                       |  |
| Poskytnuté vysvetlenie * Text YZ Prílohy *                                                                                                    |                                                                                      |                                                                                                    |                                                          |                                                       |  |
| Poskytnuté vysvetlenie * Text YZ Prílohy * Názov                                                                                                    | <ul> <li>Veľkosť (bajtov)</li> </ul>                                                 | Dátum                                                                                                    | vytvorenia                                               |                                                       |  |
| Poskytnuté vysvetlenie * Text YZ Prílohy * Názov Príloha k poskytnutému vysvetleniu.pdf                                                                                                    | Veľkosť (bajtov) 81120                                                               | Dátum<br>02.11.2(                                                                                                    | <b>vytvorenia</b><br>016                                 | Zmaž Prevziať                                         |  |
| Poskytnuté vysvetlenie * Text YZ Prílohy * Názov Príloha k poskytnutému vysvetleniu.pdf VZOROVÝ DOKUMET.pdf                                                                                                    | <ul> <li>Veľkosť (bajtov)</li> <li>81120</li> </ul>                                  | Dátum 02.11.20                                                                                                    | <b>vytvorenia</b><br>016                                 | Zmaž Prevziať<br>Prevziať                             |  |
| Poskytnuté vysvetlenie * Text YZ Prílohy * Názov Príloha k poskytnutému vysvetleniu.pdf VZOROVÝ DOKUMET.pdf Žiadosť o vysvetlenie                                                                                                    | <ul> <li>▲ Veľkosť (bajtov)</li> <li>81120</li> <li>81120</li> <li>143525</li> </ul> | Dátum           02.11.20           02.11.20           02.11.20                                                                                                    | <b>vytvorenia</b><br>2016<br>2016<br>2016                | Zmaž Prevziať<br>Prevziať<br>Prevziať                 |  |
| Poskytnuté vysvetlenie * Text YZ Prílohy * Názov Príloha k poskytnutému vysvetleniu.pdf VZOROVÝ DOKUMET.pdf Žiadosť o vysvetlenie Záznamy 1 až 3 z celkovo 3 + Výber súboru                                                                                | ✓ Veľkosť (bajtov)           81120           81120           143525                  | Dátum           02.11.20           02.11.20           02.11.20           02.11.20                                                                                                    | vytvorenia<br>2016<br>2016<br>2016<br>Predchádzajúca     | Zmaž Prevziať<br>Prevziať<br>Prevziať<br>a 1 Ďalšia → |  |
| Poskytnuté vysvetlenie * Text YZ Prílohy * Názov Príloha k poskytnutému vysvetleniu.pdf VZOROVÝ DOKUMET.pdf Žiadosť o vysvetlenie Záznamy 1 až 3 z celkovo 3 + Výber súboru Späť Poskytnúť vysvetlenie                                                     | <ul> <li>✓ Veľkosť (bajtov)</li> <li>81120</li> <li>81120</li> <li>143525</li> </ul> | Dátum           02.11.20           02.11.20           02.11.20           02.11.20                                                                                                    | vytvorenia<br>D16<br>D16<br>D16<br>Predchádzajúca        | Zmaž Prevziať<br>Prevziať<br>Prevziať<br>a 1 Ďalšia → |  |
| Poskytnuté vysvetlenie * Text YZ Prílohy * Názov Príloha k poskytnutému vysvetleniu.pdf VZOROVÝ DOKUMET.pdf Žladosť o vysvetlenie Záznamy 1 až 3 z celkovo 3 + Výber súboru … Späť Poskytnúť vysvetlenie                                                   | <ul> <li>Veľkosť (bajtov)</li> <li>81120</li> <li>81120</li> <li>143525</li> </ul>   | <ul> <li>Dátum</li> <li>02.11.2(</li> <li>02.11.2(</li> <li>02.11.2(</li> </ul>                                                                                                    | vytvorenia<br>D16<br>D16<br>D16<br>Predchádzajúca        | Zmaž Prevziať<br>Prevziať<br>Prevziať<br>a 1 Ďalšia → |  |
| Poskytnuté vysvetlenie * Text YZ Text YZ Prílohy * Názov Príloha k poskytnutému vysvetleniu.pdf VZOROVÝ DOKUMET.pdf Žiadosť o vysvetlenie Záznamy 1 až 3 z celkovo 3 + Výber súboru Späť Poskytnúť vysvetlenie Správy Dátum vytvorenia Odosielateľ Predmet | <ul> <li>Veľkosť (bajtov)</li> <li>81120</li> <li>81120</li> <li>143525</li> </ul>   | Dátum         02.11.20         02.11.20         02.11.20         02.11.20                                                                                                    | vytvorenia<br>2016<br>2016<br>Dolfó<br>Predchádzajúca    | Zmaž Prevziať<br>Prevziať<br>Prevziať<br>a 1 Ďalšia → |  |
| Poskytnuté vysvetlenie * Text YZ Prílohy * Názov Príloha k poskytnutému vysvetleniu.pdf VZOROVÝ DOKUMET.pdf Žiadosť o vysvetlenie Záznamy 1 až 3 z celkovo 3  + Výber súboru Späť Poskytnúť vysvetlenie                                                    | <ul> <li>Veľkosť (bajtov)</li> <li>81120</li> <li>81120</li> <li>143525</li> </ul>   | Dátum         02.11.20         02.11.20         02.11.20         02.11.20         (1.20)         (2.11.20)         (2.11.20)         (2.11.20)         (2.11.20)         (2.11.20)         (2.11.20)         (2.11.20)         (2.11.20)         (2.11.20)         (2.11.20)         (2.11.20)         (2.11.20)         (2.11.20)         (2.11.20)         (2.11.20)         (2.11.20)         (2.11.20)         (2.11.20)         (2.11.20)         (2.11.20)         (2.11.20)         (2.11.20)         (2.11.20)         (2.11.20)         (2.11.20)         (2.11.20)         (2.11.20)         (2.11.20)         (2.11.20)         (2.11.20)         (2.11.20)         (2.11.20)         (2.11.20)         (2.11.20)         (2.11.20)         (2.11.20)         (2.11.20)         (2.11.20)         (2.11.20)         (2.11.20)         ( | vytvorenia<br>2016<br>2016<br>Predchádzajúca<br>Zobraziť | ZmaZ Prevziať<br>Prevziať<br>Prevziať<br>a 1 Ďalšia → |  |

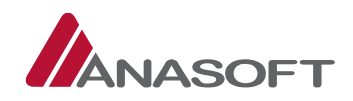

3. KROK – Po kliknutí na možnosť **"Poskytnúť vysvetlenie"**, systém EKS od dodávateľa vyžaduje potvrdenie poskytnutia vysvetlenia zadaním používateľského mena a hesla.

Obrázok č. 28.: Potvrdenie poskytnutia vysvetlenia

| Potvrdenie poskytn                            | utia vysvetlenia              |                    |                              |                       | × |
|-----------------------------------------------|-------------------------------|--------------------|------------------------------|-----------------------|---|
| Chcete skutočne predlož<br>a/alebo doplnení?" | iť v rámci tohto VO vysvetler | ie a/alebo doplnen | ie v predmete veci uvedenej  | i vo Vašom vysvetlení |   |
| Použív                                        | vateľské meno<br>Heslo        |                    |                              |                       |   |
|                                               |                               | Po                 | otvrdiť poskytnutie vysvetle | nia                   |   |

4. KROK – Po potvrdení poskytnutia vysvetlenia systém EKS dodávateľa informuje o úspešnom poskytnutí vysvetlenia a zároveň vygeneruje dokument garantujúci integritu dát zadaných v žiadosti o vysvetlenie. Poskytnutím vysvetlenia dodávateľom sa stav žiadosti dostupnej na elektronickej tabuli dodávateľa, zmení na "Vybavená".

Obrázok č. 29.: Elektronická tabula – Žiadosť o vysvetlenie predložená objednávateľom – Vybavená

|                          | TRONICKÝ<br>TRAKTAČNÝ SYSTÉM              |                               |                       |                 |                   |                       | Dodávatel                 | Z (32813269) <del>+</del><br>Dodávateľ Z <del>+</del> |
|--------------------------|-------------------------------------------|-------------------------------|-----------------------|-----------------|-------------------|-----------------------|---------------------------|-------------------------------------------------------|
| Moje EKS Moje obc        | :hody <del> -</del> Knižnica <del>-</del> | Obchody a ponuky <del>-</del> | Registre <del>-</del> | Schránka správ  |                   |                       | 02.11.                    | 2016 14:20                                            |
|                          |                                           |                               |                       |                 | Otázky a odpovec  | de <del>v</del> Zákon | Technická podpo           | ora Školenia                                          |
| Operácia prebehla úsp    | ešne 🧹                                    |                               |                       |                 |                   |                       |                           | ×                                                     |
| Bol vygenerovaný dok     | ument garantujúci integ                   | ritu dát zadaných v žiad      | losti o vysvetle      | enie            |                   |                       | Prevziať                  |                                                       |
| Elektronicka             | á tabuľa 🛛 🛛                              |                               |                       | Informácie o pr | riebehu a lehotáo | ch Dokume             | entácia Súťaž             | né podklady                                           |
| Verejné obs              | tarávanie                                 |                               |                       |                 | Stav              | verejného o           | bstarávania:              | Ø                                                     |
| Kancelársky papier A4    |                                           |                               |                       |                 | Ponu              | ıky boli otvore       | né                        | Ŷ                                                     |
| Identifikátor zákazi     | ky: NET20164674                           |                               |                       |                 |                   |                       |                           |                                                       |
| Žiadosti o vysvetler     | nie dodávateľa                            |                               |                       |                 |                   |                       |                           |                                                       |
| Dátum predloženia 🔺      | Lehota na<br>poskytnutie<br>vysvetlenia   | Predmet žiadosti              |                       |                 | 8                 | Stav                  | Druh<br>žiadosti          | Akcie                                                 |
| 02.11.2016 12:58         | 09.11.2016 18:00                          | Žiadosť o vysvetlenie         | XY                    |                 |                   | Vybavená              | Vysvetlenie<br>ponuky MNP | Zobraziť 🔶                                            |
| Záznamy 1 až 1 z celkovo | 01                                        |                               |                       |                 |                   | ( + P                 | redchádzajúca             | 1 Ďalšia →                                            |

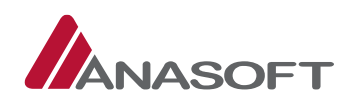

# 1.3 VYHODNOCOVANIE PONÚK BOLO UKONČENÉ – Z POHĽADU DODÁVATEĽA

V danej Fáze verejného obstarávania môže dodávateľ vykonávať, okrem vybraných činností bližšie charakterizovaných v predchádzajúcich častiach 1.1 a 1.2 aj činnosti uvedené v tabuľke č. 6.

*Tabuľka č. 5.:* Vybrané činnosti dodávateľa z fáz VO – **"Vyhlásené" a "Ponuky boli otvorené"** aplikovateľné vo fáze VO – **"Vyhodnocovanie ponúk bolo ukončené"** 

|    | ČINNOSTI                               | MIESTO PRE VYKONANIE   |
|----|----------------------------------------|------------------------|
|    |                                        | ČINNOSTI               |
| 1. | Prijímať správy do schránky správ      | SCHRÁNKA SPRÁV         |
| 2. | Sledovať zmenu stavu ponuky dodávateľa | ELEKTRONICKÁ TABULA VO |

### Tabuľka č. 6.: Činnosti dodávateľa vo fáze VO – "Vyhodnocovanie ponúk bolo ukončené"

|    | ČINNOSTI                                                      | MIESTO PRE VYKONANIE<br>ČINNOSTI |
|----|---------------------------------------------------------------|----------------------------------|
| 1. | Sledovať zverejnenia termínu začiatku elektronickej aukcie    | ELEKTRONICKÁ TABULA VO +         |
|    |                                                               | SCHRÁNKA SPRÁV                   |
| 2. | Predložiť ponuku v aukcii                                     | ELEKTRONICKÁ TABUĽA VO           |
| 3. | Poskytovať vysvetlenie k predloženej ponuke v aukcii *uvedený | ELEKTRONICKÁ TABUĽA VO +         |
|    | proces je totožný s procesom bližšie popísaným v časti 1.2.2  | SCHRÁNKA VO                      |

# 1.3.1.1 Sledovanie zverejnenia termínu začiatku elektronickej aukcie

Dodávateľ môže sledovať zverejnenie termínu začiatku prostredníctvom elektronickej tabule verejného obstarávania, kde po vytvorení elektronickej aukcie objednávateľom, sa dodávateľovi sprístupnia tlačidlá "Aukčná sieň" a "Výzva na účasť v aukcii" a zároveň v časti "Priebeh obstarávania" zobrazí informácia o vytvorení aukcie.

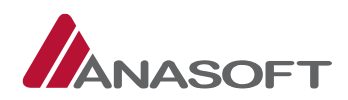

#### Obrázok č. 30.: Elektronická tabuľa

|                                                                                                    | TRAKTAČN                                                                                                    | Ý SYSTÉM                                                                                                    |                                                 |                                                                                                    |                                                                               |                                                                            |                                                                                                    |                                                                                                    | Duuavate                                                                                                    | l X (2469401)<br>Dodávateľ                                                                                          |
|----------------------------------------------------------------------------------------------------|----------------------------------------------------------------------------------------------------|----------------------------------------------------------------------------------------------------|-------------------------------------------------|----------------------------------------------------------------------------------------------------|-------------------------------------------------------------------------------|----------------------------------------------------------------------------|----------------------------------------------------------------------------------------------------|----------------------------------------------------------------------------------------------------|----------------------------------------------------------------------------------------------------|----------------------------------------------------------------------------------------------------|
| Moje EKS Moje obc                                                                                                    | chody <del>-</del> ł                                                                                                    | Knižnica <del>-</del>                                                                                                    | Obchody a po                                    | nuky <del>-</del> Registr                                                                                                    | re <del>-</del> Schr                                                          | ánka správ                                                                 | v<br>Otázky a od                                                                                                    | povede <del>+</del> Zák                                                                                                    | 03.1<br>on Technická pod                                                                                                    | 1.2016 11:31<br>pora Školeni                                                                                        |
|                                                                                                    |                                                                                                    |                                                                                                    |                                                 |                                                                                                    |                                                                               |                                                                            |                                                                                                    |                                                                                                    |                                                                                                    |                                                                                                    |
| lektronicka                                                                                                    | á tabu                                                                                                    | ıl'a 🕜                                                                                                    |                                                 |                                                                                                    | Int                                                                           | ormacie o                                                                  | priebehu a lei                                                                                                    | hotách Dok                                                                                                    | umentacia Suta                                                                                                    | ižné podklady                                                                                                    |
|                                                                                                    |                                                                                                    |                                                                                                    |                                                 |                                                                                                    |                                                                               |                                                                            |                                                                                                    | Aukčná                                                                                                    | sieň 🛛 Výzva na                                                                                                    | účasť v aukcii                                                                                                    |
| /erejné obs                                                                                                    | taráva                                                                                                    | anie                                                                                                    |                                                 |                                                                                                    |                                                                               |                                                                            | St                                                                                                    | av verejnéh                                                                                                    | o obstarávania:                                                                                                    | 0                                                                                                    |
| Kancelársky papier A4                                                                                                    |                                                                                                    |                                                                                                    |                                                 |                                                                                                    |                                                                               |                                                                            |                                                                                                    | Vyhodnocovani                                                                                                    | e ponúk bolo ukon                                                                                                    | čené                                                                                                    |
| lentifikátor zákazl                                                                                                    | ky: NET20                                                                                                    | 0164674                                                                                                    |                                                 |                                                                                                    |                                                                               |                                                                            |                                                                                                    |                                                                                                    |                                                                                                    |                                                                                                    |
| iadosti o vysvetler                                                                                                    | nie dodáv                                                                                                    | ateľa                                                                                                    |                                                 |                                                                                                    |                                                                               |                                                                            |                                                                                                    |                                                                                                    |                                                                                                    |                                                                                                    |
|                                                                                                    |                                                                                                    |                                                                                                    |                                                 |                                                                                                    |                                                                               |                                                                            |                                                                                                    |                                                                                                    |                                                                                                    |                                                                                                    |
| Dátum predloženia 🔺                                                                                                    | um predloženia <sup>*</sup> Lehota na<br>poskytnutie vysvetlenia Predmet žiadosti<br>vysvetlenia                                                                                           |                                                                                                    |                                                 |                                                                                                    |                                                                               |                                                                            |                                                                                                    | Stav                                                                                                    | Druh<br>žiadosti                                                                                                    | Akcie                                                                                                    |
| 01.11.2016 13:36                                                                                                    | 19.11.2016                                                                                                    | 14:38                                                                                                    | požiadavky                                      | uvedené v oznáme                                                                                                    | ení o vyhlási                                                                 | ení verejné                                                                | ého obstarávai                                                                                                    | nia Vybavená                                                                                                    | Vysvetlenie<br>oznámenia                                                                                                    | Zobraziť                                                                                                    |
| 01.11.2016 13:37                                                                                                    | 19.11.2016                                                                                                    | i 14:38                                                                                                    | požiadavky                                      | uvedené v oznáme                                                                                                    | ení o vyhláso                                                                 | ení verejné                                                                | ého obstarávar                                                                                                    | nia Vybavená                                                                                                    | Vysvetlenie<br>súťažných<br>podkladov                                                                                                    | Zobraziť                                                                                                    |
| áznamy 1 až 2 z celkov                                                                                                    |                                                                                                    |                                                                                                    |                                                 |                                                                                                    |                                                                               |                                                                            |                                                                                                    |                                                                                                    | producer (                                                                                                    | ă m                                                                                                    |
| átum predloženia<br>onuky<br>0.10.2016 14:56:51                                                                                                    | Stav<br>Splnené                                                                                                    | Dátum vzat<br>späť                                                                                                    | ia ponuky F                                     | Predložená<br>ponuka<br>Prevziať                                                                                                   |                                                                               |                                                                            |                                                                                                    |                                                                                                    |                                                                                                    |                                                                                                    |
| 30.10.2016 14:56:51                                                                                                    | Spinené                                                                                                    | spac                                                                                                    |                                                 | Prevziať                                                                                                    |                                                                               |                                                                            |                                                                                                    |                                                                                                    |                                                                                                    |                                                                                                    |
|                                                                                                    |                                                                                                    |                                                                                                    |                                                 |                                                                                                    | 4                                                                             |                                                                            |                                                                                                    |                                                                                                    |                                                                                                    |                                                                                                    |
|                                                                                                    | Druh                                                                                                    | zákazky 1                                                                                                    | lovary                                          | prer ng kuncelura                                                                                                    | ky papier                                                                     |                                                                            | 0                                                                                                    | bjednávateľ XY<br>CO<br>0009000                                                                                                    | ) / nazov                                                                                                    |                                                                                                    |
| Pc                                                                                                    | Druh :<br>ostup obstá<br>Hlavný p<br>Číslo vestni<br>Číslo vest                                                                                                    | zákazky 1<br>iravania 1<br>iredmet F<br>íka ÚVO<br>níka EÚ                                                                                                    | ľovary<br>/erejná sútaž<br>Hlavný slovník       | : 30197630-1                                                                                                    | ky papier                                                                     |                                                                            | 0<br>18<br>9<br>A<br>Č                                                                                                    | bjednávateľ XY<br>O 0009000<br>dresa sídla<br>učoriedková 14,                                                                                                    | , nazov<br>Bratislava, 82102,                                                                                                    | Slovensko                                                                                                    |
| Pr<br>formácia o priebe                                                                                                    | Druh 2<br>ostup obstá<br>Hlavný p<br>Číslo vestni<br>Číslo vest                                                                                                    | zákazky 1<br>rravania ()<br>rredmet F<br>íka ÚVO<br>níka EÚ<br>Dtách <b>()</b>                                                                                                    | ľovary<br>/erejná sútaž<br>Havný slovník        | : 30197630-1                                                                                                    | ky papier                                                                     |                                                                            | 0<br>16<br>9<br><b>A</b><br>Č                                                                                                    | viebeh obsta                                                                                                    | Bratislava, 82102,<br>arávania                                                                                                    | Slovensko                                                                                                    |
| Pc<br>formácia o priebe<br>ehoty zo stanovenýci                                                                                                    | Druh :<br>ostup obstá<br>Hlavný p<br>Číslo vestni<br>Číslo vest<br>chu a lehc<br>h termínov                                                                                                | zákazky 1<br>iravania ()<br>iredmet F<br>íka ÚVO<br>níka EÚ<br>Dtách ()                                                                                                    | ľovary<br>/erejná sútaž<br>-tlavný slovník      | 230197630-1<br>Dátum                                                                                                    | ky papier                                                                     | Stav leho                                                                  | C<br>R<br>A<br>Č                                                                                                    | coolon and a second second sec                                                                                                    | Bratislava, 82102,<br>arávania                                                                                                    | Slovensko                                                                                                    |
| Po<br>formácia o priebe<br>ehoty zo stanovených<br>fermín vyhlásenia                                                                                                    | Druh :<br>ostup obstá<br>Hlavný p<br>Číslo vestni<br>Číslo vestni<br>chu a lehc<br>h termínov                                                                                              | zákazky 1<br>ravania ()<br>oredmet F<br>íka ÚVO<br>níka EÚ<br>Dtách (2)                                                                                                    | ľovary<br>Verejná sútaž<br>Havný slovník        | Dátum<br>20.10.2016 09:                                                                                                    | ky papier                                                                     | Stav leho<br>Uplynula                                                      | P<br>P<br>P<br>P<br>P<br>P<br>P<br>P<br>P<br>P<br>P<br>P<br>P<br>P                                                                                                    | riebeh obst.<br>3.11.2016 11:16                                                                                                    | Bratislava, 82102,<br>arávania                                                                                                    | Slovensko<br>164674 bola<br>ukčná sieň bo                                                                           |
| Po<br>Iformácia o priebe<br>ehoty zo stanovených<br>fermín vyhlásenia<br>Predloženie ponuky                                                                                                    | Druh :<br>ostup obstá<br>Hlavný p<br>Číslo vestni<br>Číslo vest<br>chu a lehc<br>h termínov                                                                                                | zákazky 1<br>rravania ()<br>oredmet F<br>fika ÚVO<br>níka EÚ<br>Dtách ()                                                                                                    | ľovary<br>/erejná sútaž<br>Hlavný slovník       | Dátum<br>20.10.2016 09:<br>02.11.2016 08:0                                                                                         | 30<br>00                                                                      | Stav leho<br>Uplynula<br>Uplynula                                          | rty P                                                                                                    | riebeh obst.<br>3.11.2016 11:16<br>lektronická auk<br>ytvorená v syst                                                                                                    | Bratislava, 82102,<br>arávania 🔮                                                                                                    | Slovensko<br>164674 bola<br>ukčná sieň bo<br>verejného                                                              |
| Po<br>Iformácia o priebe<br>cehoty zo stanovených<br>Termín vyhlásenia<br>Predloženie ponuky<br>Predloženie žiadosti o v                                                                                                    | Druh :<br>ostup obstá<br>Hlavný p<br>Číslo vestni<br>Číslo vest<br>chu a lehc<br>h termínov                                                                                                | zákazky 1<br>iravania \<br>vredmet F<br>fika ŬVO<br>níka EŮ<br>Dotách (2)                                                                                                    | ľovary<br>/erejná sútaž<br>                     | Dátum<br>20.10.2016 09:<br>22.11.2016 09:                                                                                          | 30<br>00<br>00                                                                | Stav leho<br>Uplynula<br>Uplynula<br>Uplynula                              | P<br>P<br>P<br>ty<br>s<br>s                                                                                                    | vicenti nen nen nen<br>jednávateľ XY<br>20<br>0009000<br>dresa sídla<br>učoriedková 14,<br>rriebeh obst.<br>3.11.2016 11:16<br>lektronická auk<br>vitvorená v systi<br>prístupnená na<br>starávania.                                                                                                    | Bratisłava, 82102,<br>arávania<br>cia zákazky NET20<br>éme EKS. Verejná a<br>elektronickej tabuli                                                                                                    | Slovensko<br>164674 bola<br>ukčná sieň bo<br>verejného                                                              |
| Po<br>Iformácia o priebe<br>ehoty zo stanovenýci<br>Fermín vyhlásenia<br>Předloženie ponuky<br>Předloženie žiadosti o v<br>Předloženie žiadosti o v                                                                                                    | Druh :<br>ostup obstá<br>Hlavný p<br>Číslo vestni<br>Číslo vestni<br>chu a lehc<br>h termínov                                                                                              | zákazky 1<br>iravania N<br>iredmet F<br>fika ÚVO<br>níka EÚ<br>Dotách (2)<br>Dotách (2)                                                                                                    | lovary<br>Aerejná sútaž<br>Havný slovník        | Dátum<br>20.10.2016 09:<br>27.10.2016 09:<br>27.10.2016 09:                                                                        | <ul> <li>ky papier</li> <li>30</li> <li>00</li> <li>00</li> <li>00</li> </ul> | Stav leho<br>Uplynula<br>Uplynula<br>Uplynula<br>Uplynula                  | 0<br>14<br>14<br>14<br>15<br>15<br>15<br>15<br>15<br>15<br>15<br>15<br>15<br>15                                                                                                    | rriebeh obst.<br>3.11.2016 11:16<br>ektronická auk<br>ytvorená na<br>starávania.                                                                                                    | Bratislava, 82102,<br>Bratislava, 82102,<br>arávania                                                                                                    | Slovensko<br>164674 bola<br>ukčná sieň bo<br>verejného                                                              |
| Pr<br>Iformácia o priebe<br>Lehoty zo stanovenýci<br>Termín vyhlásenia<br>Predloženie ponuky<br>Predloženie žiadosti o v<br>Poskytnutie vysvetlenia<br>Dtváranie ponúk                                                                                                    | Druh :<br>ostup obstá<br>Hiavný p<br>Číslo vestni<br>Číslo vest<br>chu a lehc<br>h termínov                                                                                                | zákazky 1<br>iravania 1<br>vredmet F<br>fika ÚVO<br>níka EÚ<br>Dotách 2<br>oznámenia a Sp                                                                                                    | lovary<br>/erejná sútaž<br>                     | Dátum           20.10.2016 09:           27.10.2016 09:           27.10.2016 09:           20.11.2016 08:                          | ky papier<br>330<br>00<br>00<br>00<br>00                                      | Stav leho<br>Uplynula<br>Uplynula<br>Uplynula<br>Uplynula                  | P<br>A<br>Č<br>Č                                                                                                    | viceorovani nem<br>piednávateľ XV<br>20<br>0009000<br>dresa sídla<br>učoriedková 14<br>rriebeh obstr<br>3.11.2016 11:16<br>lektronická auk<br>tytorená na<br>bstarávania.                                                                                                    | Bratislava, 82102,<br>Bratislava, 82102,<br>arávania<br>Cia zákazky NET20<br>éme EKS. Verejná a<br>elektronickej tabuli<br>rejnil novú verzlu s<br>tia č. 2. Zoznam zr                                                                                    | Slovensko<br>164674 bola<br>ukčná sieň bo<br>i verejného<br>úťažných                                                |
| Pr<br>nformácia o priebe<br>Lehoty zo stanovenýci<br>Termín vyhlásenia<br>Predloženie žiadosti o v<br>Predloženie žiadosti o v<br>Poskytnutie vysvetlenia<br>Otváranie ponúk<br>Istatné lehoty                                                                                                    | Druh :<br>ostup obstá<br>Hiavný p<br>Číslo vestni<br>Číslo vestni<br>chu a lehc<br>h termínov                                                                                              | zákazky 1<br>iravania 1<br>vredmet F<br>fika ÚVO<br>níka EÚ<br>Dotách 2<br>oznámenia a SP                                                                                                    | lovary<br>/erejná sútaž<br>                     | Dátum<br>20.10.2016 09:<br>27.10.2016 09:<br>27.10.2016 09:<br>02.11.2016 08:0                                                     | ky papier<br>30<br>00<br>00<br>00                                             | Stav leho<br>Upiynula<br>Upiynula<br>Upiynula                              | 0<br>14<br>14<br>14<br>14<br>14<br>14<br>14<br>14<br>14<br>14                                                                                                    | vicionia nena<br>piedaviateľ XY<br>20<br>0009000<br>dresa sídla<br>učoriedková 14,<br>riebeh obstr<br>3.11.2016 11:16<br>iektronická auk<br>tytorená v systo<br>ristupneň na<br>bstarávania.<br>1.11.2016 13:55<br>bstarávteľ zv<br>odkladov - ver-<br>priložený k sú<br>gynam zmieno v                                                                                                    | Bratislava, 82102,<br>Bratislava, 82102,<br>arávania<br>Cia zákazky NET20<br>fme EKS. Verejná a<br>elektronickej tabuli<br>rejnil novú verzlu s<br>ta č. 2. Zoznam zr<br>čažným podkladom<br>o verzli                                                     | Slovensko<br>164674 bola<br>ukčná sleň bo<br>i verejného<br>úťažných<br>jen v novej ve                              |
| Pr<br>nformácia o priebe<br>Lehoty zo stanovenýci<br>Termín vyhlásenia<br>Predloženie ponuky<br>Predloženie žiadosti o v<br>Predloženie žiadosti o v<br>Predloženie žiadosti o v<br>Predloženie žiadosti o v<br>Proskytnutie vysvetlenia<br>Otváranie ponúk<br>vstatné lehoty<br>Ostatné lehoty                                                                                                    | Druh :<br>ostup obstá<br>Hiavný p<br>Číslo vestni<br>Číslo vestni<br>chu a lehc<br>h termínov                                                                                              | zákazky 1<br>iravania N<br>oredmet F<br>fika ÚVO<br>níka EÚ<br>oznámenia a SP                                                                                                    | iovary<br>/erejná sútaž<br>                     | Dátum<br>20.10.2016 09:<br>27.10.2016 09:<br>27.10.2016 09:<br>27.10.2016 09:<br>02.11.2016 08:0                                   | ky papier<br>30<br>00<br>00<br>00                                             | Stav leho<br>Upiynula<br>Upiynula<br>Upiynula<br>Upiynula<br>Hodnota       | р<br>р<br>ту<br>о<br>о<br>о<br>о<br>о<br>о<br>о<br>о                                                                                                    | vicional neuroparate XV<br>20<br>0009000<br>dresa sídla<br>učoriedková 14,<br>11.1.2016 11:16<br>lektronická auk<br>tytvorená v systo<br>ryfstupneň na<br>bstarávania.<br>1.11.2016 13:55<br>bstarávaria.                                                                                                    | Bratislava, 82102,<br>Bratislava, 82102,<br>arávania<br>Cia zákazky NET20<br>éme EKS. Verejná a<br>elektronickej tabuli<br>rejnil novú verzlu s<br>tia č. 2. Zoznam zr<br>čažným podkladom<br>o verzli                                                    | Slovensko<br>164674 bola<br>ukčná sieň bol<br>verejného<br>úťažných<br>je n novej ve                                |
| Pr<br>Informácia o priebe<br>Lehoty zo stanovených<br>Termín vyhlásenia<br>Predloženie žiadosti o v<br>Predloženie žiadosti o v<br>Predloženie žiadosti o v<br>Proskytnutie vysvetlenia<br>Otváranie ponúk<br>Istatné lehoty<br>Ostatné lehoty<br>Lehota viazanosti ponúl                                                                                                    | Druh :<br>ostup obstá<br>Hiavný p<br>Číslo vestni<br>Číslo vestni<br>chu a lehc<br>h termínov<br>//svetlenie c<br>o oznámenia                                                              | zákazky 1<br>iravania 1<br>wredmet F<br>ika úVO<br>níka EÚ<br>oznámenia a S<br>so SP                                                                                                    | ľovary<br>/erejná sútaž<br>Havný slovník<br>SP  | Détum           20.10.2016 09:           27.10.2016 09:           27.10.2016 09:           27.10.2016 09:           27.10.2016 09: | ky papier<br>30<br>00<br>00<br>00<br>00                                       | Stav lehco<br>Uplynula<br>Uplynula<br>Uplynula<br>Uplynula<br>Hodnota<br>5 | 0<br>10<br>10<br>10<br>10<br>10<br>10<br>10<br>10<br>10<br>10<br>10<br>10<br>10                                                                                                    | vicedovani neuro<br>poločnost (2000)<br>vicedova (2000)<br>vicedova (20 | Bratislava, 82102,<br>Bratislava, 82102,<br>arávania v<br>cia zákazky NET20<br>éme EKS. Verejná a<br>elektronickej tabuli<br>rejnil novú verziu s<br>tia č: 2. Zoznam zr<br>čažným podkladom<br>o verzil                                                  | Slovensko<br>164674 bola<br>ukčná sieň bol<br>verejného<br>úťažných<br>jen v novej ve                               |
| Pr<br>hformácia o priebe<br>lehoty zo stanovených<br>Fermín vyhlásenia<br>Predloženie žiadosti o v<br>Predloženie žiadosti o v<br>Predloženie žiadosti o v<br>Predloženie žiadosti o v<br>Predloženie konty<br>Predloženie konty<br>Statné lehoty<br>Dstatné lehoty<br>Lehota viazanosti ponúl<br>okumenty verejné                                                                                                    | Druh :<br>Sostup obstá<br>Hiavný p<br>Císlo vestni<br>Císlo vestni<br>císlo vest<br>chu a lehc<br>h termínov<br>rysvetlenie c<br>a oznámenia<br>k (v mesiaco<br>ého obsta                  | zákazky 1<br>iravania 1<br>vredmet F<br>íka ÚVO<br>níka EÚ<br>octách 1<br>octách 1<br>o | Fovary<br>/erejná sútaž<br>Hlavný slovník<br>SP | Dátum           20.10.2016 09:           02.11.2016 09:           27.10.2016 09:           02.11.2016 08:                          | ky papier<br>30<br>00<br>00<br>00                                             | Stav lehco<br>Uplynula<br>Uplynula<br>Uplynula<br>Uplynula<br>Hodnota<br>5 | P<br>A<br>Č<br>Č<br>V<br>V<br>V<br>V<br>V<br>V<br>V<br>V<br>V<br>V<br>V<br>V<br>V<br>V<br>V<br>V<br>V                                                                                                    | velocitoria interactive and a second second seco                                                                                                    | Bratislava, 82102,<br>Bratislava, 82102,<br>arávania<br>cla zákazky NET20<br>fme EKS. Verejná a<br>elektronickej tabuli<br>rejnil novú verziu s<br>ta č: 2. Zoznam zr<br>čažným podkladom<br>o verzil                                                     | Slovensko<br>164674 bola<br>ukčná sieň bol<br>verejného<br>úťažných<br>lien v novej ve                              |
| Produktovenské verse verse ver | Druh :<br>ostup obstá<br>Hlavný p<br>Číslo vestni<br>Číslo vest<br>chu a lehc<br>h termínov<br>rysvetlenie o<br>a oznámenia<br>k (v mesiaco<br>čho obsta                                   | zákazky 1<br>iravania 1<br>vredmet H<br>fika UVO<br>níka EÚ<br>ostách 2<br>ostách 2<br>ostách 3<br>sznámenia a SP<br>och)<br>rávania 4                                                                                                    | Fovary  Areejná sútaž  Hlavný slovník  SP       | Dátum<br>20.10.2016 09:<br>02.11.2016 08:0<br>27.10.2016 09:<br>02.11.2016 08:0                                                    | 30<br>00<br>00<br>00<br>00                                                    | Stav leho<br>Uplynula<br>Uplynula<br>Uplynula<br>Uplynula<br>S             | P<br>P<br>P<br>V<br>V<br>V<br>V<br>V<br>V<br>V<br>V<br>V<br>V<br>V<br>V<br>V<br>V<br>V<br>V<br>V                                                                                                    | cijednávateľ XY<br>20<br>0009000<br>dresa sídla<br>učoriedková 14,<br>3.11.2016 11:16<br>sktronická auk<br>tyvorená v systu<br>bstarávania.<br>1.11.2016 13:55<br>bstarávateľ zve<br>ddklador – ver-<br>priložený k sú<br>oznam zmien v<br>Všetky správy                                                                                                    | Bratislava, 82102,<br>Bratislava, 82102,<br>arávania 🔶                                                                                                    | Slovensko<br>164674 bola<br>ukčná sieň bo<br>verejného<br>úťažných<br>nien v novej ve                               |
| Predioženie žiadosti o v<br>Predioženie žiadosti o v<br>Predioženie žiadosti o v<br>Predioženie žiadosti o v<br>Predioženie žiadosti o v<br>Prestioženie žiadosti o v<br>Prestioženie žiadosti o v<br>Prestioženie žiadosti o v<br>Prestioženie žiadosti o v<br>Prestioženie žiadosti o v<br>Statné lehoty<br>Dokumenty verejné<br>Dokument / Formulár<br>Dznámenie o vyhlásení                                                                                                    | Druh :<br>ostup obstá<br>Hiavný p<br>Číslo vestni<br>Číslo vestni<br>chu a lehc<br>h termínov<br>rysvetlenie o<br>o oznámenia<br>k (v mesiaco<br>icho obsta                                | zákazky 1<br>iravania 1<br>vredmet F<br>fika ÚVO<br>níka EÚ<br>oznámenia a 5<br>oznámenia a 5<br>oznámenia a 5<br>oznámenia a 5<br>poth)<br>rávania                                                                                                    | [ovary<br>/erejná sútaž<br>                     | Dátum<br>20.10.2016 09:<br>02.11.2016 08:0<br>27.10.2016 09:<br>02.11.2016 08:0                                                    | ky papier<br>330<br>00<br>00<br>00<br>00<br>00                                | Stav leho<br>Uplynula<br>Uplynula<br>Uplynula<br>Uplynula<br>Hodnota<br>5  | 0<br>14<br>19<br>14<br>19<br>14<br>19<br>14<br>19<br>14<br>19<br>14<br>19<br>14<br>14<br>14<br>14<br>14<br>14<br>14<br>14<br>14<br>14                                                                                                    | vicenski na na na na na na na na na na na na na                                                                                                    | Bratislava, 82102,<br>Bratislava, 82102,<br>arávania 💽                                                                                                    | Slovensko<br>164674 bola<br>ukčná sieň bolo<br>i verejného<br>úťažných<br>nien v novej ve                           |
| Pr<br>hformácia o priebe<br>lehoty zo stanovených<br>Fermín vyhlásenia<br>Predloženie žnadosti o v<br>Predloženie žnadosti o v<br>Predloženie žnadosti o v<br>Predloženie žnadosti o v<br>statné lehoty<br>Dstatné lehoty<br>Oskumenty verejné<br>Dokument / Formulár<br>Predchádzajúca verzia 1<br>Predchádzajúca verzia 1                                                                                                    | Druh :<br>ostup obstá<br>Hiavný p<br>Číslo vestni<br>Číslo vestni<br>chu a lehc<br>h termínov<br>rysvetlenie o<br>o oznámenia<br>k (v mesiaco<br>šho obstal<br>vverejného o<br>u súťažných | zákazky 1<br>iravania 1<br>wredmet H<br>fka ÚVO<br>optách 1<br>optách 1     | fovary<br>/erejná sútaž<br>Hlavný slovník<br>SP | Détum<br>20.10.2016 09:<br>02.11.2016 09:<br>02.11.2016 09:<br>02.11.2016 09:<br>02.11.2016 09:                                    | ky papier<br>30<br>00<br>00<br>00<br>00                                       | Stav lehc<br>Uplynula<br>Uplynula<br>Uplynula<br>Uplynula<br>Hodnota<br>5  | O         O           I         I           I         O           I         O | cijednávateť XY<br>20<br>0009000<br>dresa sídla<br>učoriedková 14,<br>11.2016 11:16<br>lektronická auk<br>tytorené v systo<br>ristupneň na<br>bstarávateľ zve<br>ddklador - verz<br>priložený k sú<br>oznam zmien v<br>Všetky správ<br>všetky správ                                                                                                    | Bratislava, 82102,<br>Bratislava, 82102,<br>arávania v<br>cla zákazky NET20<br>fme EKS. Verejná a<br>elektronickej tabuli<br>rejnil novú verzlu s<br>tla č: 2. Zoznam zr<br>čažným podkladom<br>o verzli<br>Akcia<br><u>Detail</u> Zadost                 | Slovensko<br>164674 bola<br>ukčná sieň bol<br>verejného<br>úťažných<br>lien v novej ve                              |
| Pr<br>Aformácia o priebe<br>sehoty zo stanovených<br>fermín vyhlásenia<br>redloženie žiadosti o v<br>roskytnutie vysvetlenia<br>živáranie ponúk<br>statné lehoty<br>Ostatné lehoty<br>Ostatné lehoty<br>okumenty verejné<br>Ookument / Formulár<br>Oznámenie o vyhlásení<br>redchádzajúca verzla 1<br>súťažné podklady                                                                                                    | Druh :<br>Sstup obstá<br>Hiavný p<br>Číslo vestni<br>Číslo vestni<br>chu a lehc<br>h termínov<br>rysvetlenie c<br>a oznámenia<br>k (v mesiaco<br>šho obstal<br>šho obstal                  | zákazky 1<br>iravania 1<br>iravania 1<br>ika UVO<br>níka EÚ<br>obtách 1<br>irávania 2<br>sa SP<br>och)<br>rávania 1<br>ipodkiadov                                                                                                    | fovary  /erejná sútaž  flavný slovník  sp       | Dátum           20.10.2016 09:           02.11.2016 08:           27.10.2016 09:           02.11.2016 08:                          | ky papier<br>30<br>00<br>00<br>00                                             | Stav lehco<br>Uplynula<br>Uplynula<br>Uplynula<br>Hodnota<br>5             | O         I           I         I           I         I | coronali intervention intervention interv                                                                                                    | Bratislava, 82102,<br>Bratislava, 82102,<br>arávania<br>Cla zákazky NET20<br>fme EKS. Verejná a<br>elektronickej tabuli<br>rejnil novú verzlu s<br>čažným podkladom<br>v verzli<br>Akcia<br>Detail ženovú<br>(Detail ženovú<br>Zadosť ovysve<br>postoriuť | Slovensko<br>164674 bola<br>ukčná sieň bo<br>verejného<br>úťažných<br>ien v novej ve<br>o vysvetlenie<br>ie<br>teme |

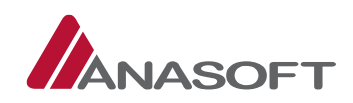

# 1.3.1.2 Predloženie ponuky v elektronickej aukcii

 KROK - Dodávateľ predkladá ponuku v aukcii prostredníctvom kliknutia na tlačidlo "Aukčná sieň" dostupné na elektronickej tabuli verejného obstarávania. Po kliknutí na "Aukčnú sieň" sa dodávateľovi zobrazí aukčná sieň a dodávateľ, ktorý splnil podmienky môže zadať novú ponuku vpísaním požadovanej sumy do uvedeného poľa, po zadaní ponuky dodávateľ klikne na tlačidlo "Odoslať ponuku".

Obrázok č. 31.: Aukčná sieň – Predloženie ponuky

| <b>KONTRAKTAČNÝ SYSTÉM</b> |                           |                       |                               |                       |                                  |                                | Dodávateľ X (24694016) <del>+</del><br>Dodávateľ X <del>-</del> |                   |          |
|----------------------------|---------------------------|-----------------------|-------------------------------|-----------------------|----------------------------------|--------------------------------|-----------------------------------------------------------------|-------------------|----------|
| Moje EKS                   | Moje obchody <del>+</del> | Knižnica <del>-</del> | Obchody a ponuky <del>×</del> | Registre <del>-</del> | Schránka správ                   |                                |                                                                 |                   | *        |
|                            |                           |                       |                               |                       | (                                | Otázky a odpovede <del>v</del> | Zákon                                                           | Technická podpora | Školenia |
| Aukčna                     | á sieň                    |                       |                               |                       |                                  |                                |                                                                 |                   |          |
| Názov aukcie:              |                           | Kancelársky           | papier A4                     |                       |                                  |                                |                                                                 |                   |          |
| Тур:                       |                           | Najnižšia ce          | na Serverov                   | ý čas                 |                                  |                                | 1                                                               | 12:23:07          |          |
| Kritérium:                 |                           | Cena s DPH            | Dôvod a                       | ukcie:                |                                  |                                |                                                                 | Povinná zo zákona |          |
| Verejné obstará            | vanie:                    | NET201646             | 74 Dátum z                    | verejnenia výzv       | vy na <mark>účasť</mark> v aukci | II:                            |                                                                 | 03.11.2016 11:16  |          |
| Dĺžka trvania a            | ukcie                     | 20 min.               | Čas zači                      | atku aukcie:          |                                  |                                |                                                                 | 03.11.2016 12:00  |          |
| Predlžovanie au            | ıkcie:                    | 2 min.                | Predpok                       | ladaný čas ukor       | nčenia aukcie:                   |                                | 4                                                               | 03.11.2016 12:26  |          |
| Zostávajúci ča             | s aukcie                  |                       |                               |                       |                                  |                                |                                                                 |                   |          |

| Systémové | oznamy |
|-----------|--------|

02:53

| Dátum            | Oznam                                                                                                    |
|------------------|----------------------------------------------------------------------------------------------------|
| 03.11.2016 12:22 | Aktualizácia poradia ponúk - čas 03.11.2016 12:22:40, do konca aukcie +2 min                                                           |
| 03.11.2016 12:22 | Úspešné predloženie novej ponuky účastníkom. Nová hodnota kritéria: 185 000,00                                                         |
| 03.11.2016 12:22 | Odmietnutie ponuky účastníka. Rozdiel kritérií aktuálnej ponuky účastníka a predloženej ponuky je menší ako minimálny rozdiel<br>0,01. |

#### Všetky správy

|                       | Poradie | Hodnota    | MJ  | Zadanie novej ponuky |   | Rozdiely ponúk    |      |
|-----------------------|---------|------------|-----|----------------------|---|-------------------|------|
| Najvýhodnejšia ponuka | 1       | 185 000,00 | EUR | 180 000.00           | 1 | Minimálny rozdiel | 0,01 |
| Vaša ponuka           | 2       | 190 000,00 | EUR | -                    |   |                   |      |

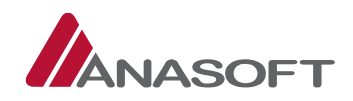

2. KROK – Po kliknutí na možnosť "Odoslať ponuku" systém EKS vyžaduje potvrdenie predloženia novej ponuky.

Obrázok č. 32.: Potvrdenie predloženia novej ponuky

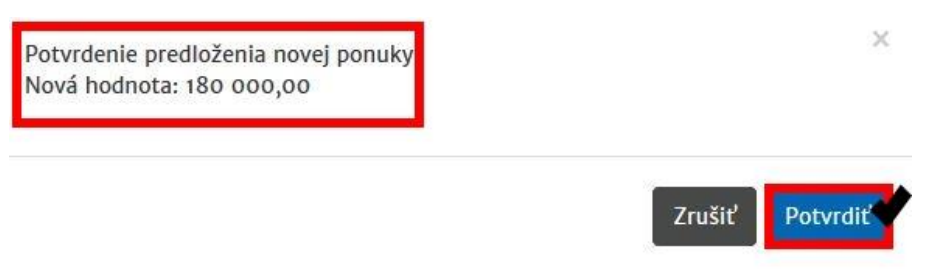

3. KROK – Po potvrdení predloženia novej ponuky dodávateľ, okrem uvedených informácií, vidí aj poradie svojej ponuky a jej hodnotu.

|                                                                                                    |                                                                                                    |                                                                                                 |                                                            |                                                                                                    |                         | Dod                           | avater |
|----------------------------------------------------------------------------------------------------|----------------------------------------------------------------------------------------------------|-------------------------------------------------------------------------------------------------|------------------------------------------------------------|----------------------------------------------------------------------------------------------------|-------------------------|-------------------------------|--------|
| Moje EKS Moje obcl                                                                                                    | hody <del> -</del> Knižnica <del>-</del>                                                                   | Obchody a ponuky                                                                                | - Registre                                                 | e – Schránka správ                                                                                             |                         |                               |        |
|                                                                                                    |                                                                                                    |                                                                                                 |                                                            | Otázky a odpov                                                                                                 | rede <del>v</del> Zákon | Technická podpora             | Školei |
| Aukčná sie                                                                                                    | ň                                                                                                    |                                                                                                 |                                                            |                                                                                                    |                         |                               |        |
| Názov aukcie:                                                                                                    | Kancelársky j                                                                                              | oapier A4                                                                                       |                                                            |                                                                                                    |                         |                               |        |
| Typ: Najnižšia cena                                                                                                    |                                                                                                    |                                                                                                 | rový čas                                                   | 12:24:05                                                                                                    |                         |                               |        |
| Kritérium:                                                                                                    | Dôvo                                                                                                    | aukcie:                                                                                         | Povinná zo zákona                                          |                                                                                                    |                         |                               |        |
| Verejné obstarávanie:                                                                                                    | 4 Dátur                                                                                                    | Dátum zverejnenia výzvy na účasť v aukcii:                                                      |                                                            |                                                                                                    |                         | 03.11.2016 11:16              |        |
| Dĺžka trvania aukcie                                                                                                    | Čas z                                                                                                    | ačiatku aukcie                                                                                  |                                                            | 03.11.2016 12:00                                                                                               |                         |                               |        |
| Predlžovanie aukcie:                                                                                                    | Predp                                                                                                    | Predpokladaný čas ukončenia aukcie:                                                             |                                                            |                                                                                                    | 03.11.2016 12:26        |                               |        |
|                                                                                                    |                                                                                                    |                                                                                                 |                                                            |                                                                                                    |                         |                               |        |
| Systémové ozna                                                                                                    | my                                                                                                    |                                                                                                 |                                                            |                                                                                                    |                         |                               |        |
| Systémové ozna<br>Dátum                                                                                                    | 0znam                                                                                                    |                                                                                                 |                                                            |                                                                                                    |                         |                               |        |
| Systémové ozna<br>Dátum<br>03.11.2016 12:23                                                                                             | Oznam<br>Aktualizácia pora                                                                                 | dia ponúk – čas: 03                                                                             | .11.2016 12:2                                              | 3:46                                                                                                    |                         |                               |        |
| <b>Systémové ozna</b><br>Dátum<br>03.11.2016 12:23<br>03.11.2016 12:23                                                                  | IMY<br>Oznam<br>Aktualizácia pora<br>Úspešné predlože                                                      | dia ponúk – čas: 03<br>nie novej ponuky ú                                                       | 11.2016 12:2<br>častníkom. N                               | 3:46<br>ová hodnota kritéria: 180 000,00                                                                       |                         |                               |        |
| <b>Systémové ozna</b><br><b>Dátum</b><br>03.11.2016 12:23<br>03.11.2016 12:23<br>03.11.2016 12:22                                       | Oznam           Aktualizácia pora           Úspešné predlože           Aktualizácia pora                   | dia ponúk – čas: 03<br>nie novej ponuky ú<br>dia ponúk – čas 03                                 | 11.2016 12:2<br>častníkom. N<br>11.2016 12:2:              | 3:46<br>ová hodnota kritéria: 180 000,00<br>:40, do konca aukcie +2 min                                        |                         |                               |        |
| Systémové ozna           Dátum           03.11.2016 12:23           03.11.2016 12:23           03.11.2016 12:22           Všetky správy | IMV<br>Znam<br>Aktualizácia pora<br>Úspešné predlože<br>Aktualizácia pora                                  | dia ponúk – čas: 03<br>nie novej ponuky ú<br>dia ponúk – čas 03                                 | .11.2016 12:2<br>častníkom. N<br>11.2016 12:22             | 3:46<br>ová hodnota kritéria: 180 000,00<br>::40, do konca aukcie +2 min                                       |                         |                               |        |
| Systémové ozna           Dátum           03.11.2016 12:23           03.11.2016 12:23           03.11.2016 12:22           Všetky správy | Imy<br>2 Oznam<br>4 Aktualizácia pora<br>5 Oznam<br>4 Aktualizácia pora<br>4 Aktualizácia pora<br>9 Oradie | dia ponúk – čas: 03<br>nie novej ponuky ú<br>dia ponúk – čas 03<br><b>Hodnota</b>               | .11.2016 12:2<br>častníkom. N<br>11.2016 12:22<br>MJ       | 3:46<br>ová hodnota kritéria: 180 000,00<br>::40, do konca aukcie +2 min<br>Zadanie novej ponuky               | Rozdiel                 | y ponúk                       |        |
| Systémové ozna<br>Dátum<br>03.11.2016 12:23<br>03.11.2016 12:23<br>03.11.2016 12:22<br>Všetky správy<br>Najvýhodnejšia ponuka           | IMV  Czna Aktualizácia pora Uspešné predlože Aktualizácia pora Aktualizácia pora                           | dia ponúk – čas: 03<br>nie novej ponuky ú<br>dia ponúk – čas 03<br><b>Hodnota</b><br>180 000,00 | 11.2016 12:2<br>častníkom. N<br>11.2016 12:22<br>MJ<br>EUR | 3:46<br>ová hodnota kritéria: 180 000,00<br>::40, do konca aukcie +2 min<br>Zadanie novej ponuky<br>180 000,00 | Rozdiel<br>Minimá       | <b>y ponúk</b><br>Iny rozdiel | 0,01   |

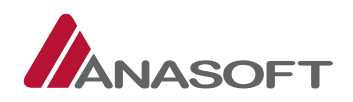

## 1.4 VYHODNOCOVANIE PO AUKCII BOLO UKONČENÉ – Z POHĽADU DODÁVATEĽA

V danej Fáze verejného obstarávania môže dodávateľ vykonávať vybrané činnosti bližšie charakterizované v predchádzajúcej časti 1.1

*Tabuľka č. 7.:* Vybrané činnosti dodávateľa z fázy VO – "Vyhlásené" aplikovateľné vo fáze VO – "Vyhodnocovanie po aukcie bolo ukončené"

|    | ČINNOSTI                                                    | MIESTO P     | RE VYKONANIE |
|----|-------------------------------------------------------------|--------------|--------------|
|    |                                                             | ČINNOSTI     |              |
| 1. | Prijímať správy do schránky správ                           | SCHRÁNKA SPF | ÁV           |
| 2. | Poskytovať vysvetlenie k žiadostiam o predloženie dokladov  | ELEKTRONICKÁ | TABUĽA VO +  |
|    | prípadne poskytnutie vysvetlenia k žiadosti o vysvetlenie   | SCHRÁNKA VO  |              |
|    | predložených dokladov *uvedený proces je totožný s procesom |              |              |
|    | bližšie popísaným v časti 1.2.2                             |              |              |

# 1.5 DOKLADY BOLI PREDLOŽENÉ

V danej Fáze verejného obstarávania môže dodávateľ vykonávať činnosti, bližšie charakterizovaných v predchádzajúcej časti 1.

*Tabuľka č. 8.:* Vybrané činnosti dodávateľa z fázy VO – **"Vyhlásené"** aplikovateľné vo fáze VO – **"Doklady boli predložené"** 

|    | ČINNOSTI                          | MIESTO     | PRE   | VYKONANIE |
|----|-----------------------------------|------------|-------|-----------|
|    |                                   | CINNOSTI   |       |           |
| 1. | Prijímať správy do schránky správ | SCHRÁNKA S | SPRÁV |           |

Po vyhodnotení dokladov objednávateľom, je ďalší postup realizovaný v zmysle platnej legislatívy ZVO a OPET, prostredníctvom elektronických nástrojov dostupných v systéme EKS. Ako už bolo spomenuté jedná sa o elektronickú tabuľu, elektronický spis a schránku správ. Dodávateľ je teda o ďalších krokoch objednávateľa, ktoré sa ho týkajú informovaný správami doručeným do jeho schránky správ a v zmysle správ tu uvedených pokračuje jeho komunikácia s objednávateľom a ďalší postup.